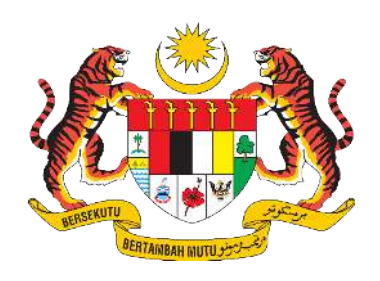

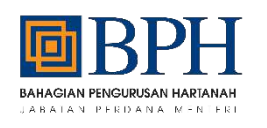

# DOKUMEN PANDUAN PENGGUNA (UM)

# **Property Management Information System** (ProMIS)

# MODUL PENGURUSAN AKAUN PENGGUNA DAN PENTADBIRAN SISTEM

| NAMA AGENSI       | : | BAHAGIAN PENGURUSAN HARTANAH |
|-------------------|---|------------------------------|
| NAMA AGENSI INDUK | : | JABATAN PERDANA MENTERI      |
| TARIKH DOKUMEN    | : |                              |
| VERSI DOKUMEN     |   | 1.0                          |

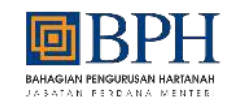

#### **KETERANGAN DOKUMEN**

Dokumen ini menyatakan panduan pengguna / *User Manual (UM)* yang akan dirujuk semasa penggunaan sistem. Ia bertujuan untuk menerangkan secara terperinci gambaran keseluruhan penggunaan sistem yang telah dibangunkan.

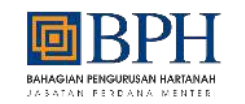

# PENYEDIA, SEMAKAN DAN PENGESAHAN DOKUMEN

# PENYEDIA DOKUMEN

| Disediakan Oleh | Jawatan | Tandatangan | Tarikh |
|-----------------|---------|-------------|--------|
|                 |         |             |        |
|                 |         |             |        |

#### **SEMAKAN DOKUMEN**

| Disemak Oleh | Jawatan | Tandatangan | Tarikh |
|--------------|---------|-------------|--------|
|              |         |             |        |
|              |         |             |        |
|              |         |             |        |
|              |         |             |        |

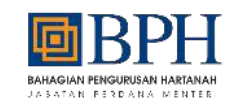

# PENGESAHAN DOKUMEN

| Disahkan Oleh | Jawatan | Tandatangan | Tarikh |
|---------------|---------|-------------|--------|
|               |         |             |        |
|               |         |             |        |
|               |         |             |        |

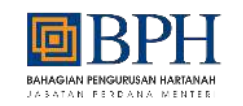

# KAWALAN DOKUMEN

| No. Versi | Tarikh | Ringkasan Pindaan                           | Penyedia |
|-----------|--------|---------------------------------------------|----------|
| 1.0       |        | Dokumen versi pertama<br>selesai disediakan |          |

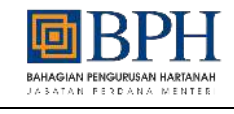

# KANDUNGAN

| K  | ETER/  | ANGAN DOKUMEN                                  | i   |
|----|--------|------------------------------------------------|-----|
| Pl | ENYE   | DIA, SEMAKAN DAN PENGESAHAN DOKUMEN            | ii  |
| K  | AWAL   | AN DOKUMEN                                     | .iv |
| A  | KRON   | IM                                             | vii |
| 1. |        | Arahan Penggunaan Sistem                       | 1   |
|    | 1.1.   | Fungsi Mengurus Pendaftaran Akaun Pengguna     | 1   |
|    | 1.1.1. | Permohonan Pendaftaran Akaun Pengguna Individu | 1   |
|    | 1.1.2. | Kemaskini Profil Pengguna Individu             | 30  |
|    | 1.1.3. | Tukar Kata Laluan Individu                     | 43  |
|    | 1.1.4. | Terlupa Kata Laluan                            | 49  |

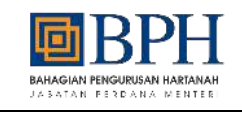

#### SENARAI JADUAL

| Jadual 1: Panduan Pengguna: | Permohonan Pendaftaran Akaun Pengguna Individu | 1   |
|-----------------------------|------------------------------------------------|-----|
| Jadual 2: Panduan Pengguna: | Kemaskini Profil Pengguna Individu             | .30 |
| Jadual 3: Panduan Pengguna: | Tukar Kata Laluan Individu                     | .43 |
| Jadual 4: Panduan Pengguna: | Terlupa Kata Laluan Individu                   | .49 |

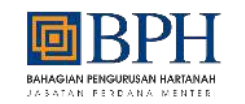

### AKRONIM

| Akronim | Keterangan                          |
|---------|-------------------------------------|
| ВРН     | Bahagian Pengurusan Hartanah        |
| ProMIS  | Sistem Pengurusan Maklumat Hartanah |
| SSM     | Suruhanjaya Syarikat Malaysia       |

#### 1. Arahan Penggunaan Sistem

- 1.1. Fungsi Mengurus Pendaftaran Akaun Pengguna
- 1.1.1. Permohonan Pendaftaran Akaun Pengguna Syarikat

#### Jadual 1: Panduan Pengguna: Permohonan Pendaftaran Akaun Pengguna Syarikat

| Kateg | ori : Syarikat                                                                                                    |       |
|-------|----------------------------------------------------------------------------------------------------|-------|
| Bil.  | Langkah - langkah                                                                                                    | Skrin |
| 1     | <ul> <li>i. Buka Sistem Pengurusan Maklumat<br/>Hartanah (ProMIS) menggunakan<br/>alamat url<br/><u>https://promis.bph.gov.my/login</u>.</li> <li>ii. Klik butang "<b>Daftar</b>" pada halaman<br/>utama ProMIS.</li> </ul> |       |

1

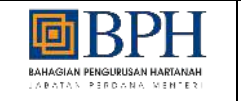

2

M A ProMIS Klik butang "Daftar" pada bahagian i. "Syarikat / Pertubuhan". Pilih jenis syarikat / pertubuhan ii. "Syarikat". Jenis Pendaftaran Pengguna / Akaun Syarikat Atau Pertubuhan Masukkan No SSM dan klik butang iii. "Semakan" untuk semak maklumat no nakan Status Pendaftaran Syarikat / Pertubuhar SSM tersebut. REA PER NO. 55M / NO. PERTURUHAN / ID PERTURUHAN LAIN Jenis Svarikat / Pertubuhan No. SSM / No. Pertubuhan / ID. Pertubuhan Lain SILA PILIH SYARIKAT iv. Klik butang "Daftar Akaun Syarikat" PERTUBUHAN LAIN-LAIN untuk teruskan pendaftaran pengguna syarikat Lengkapkan butiran maklumat syarikat / ۷. pertubuhan dan muat naik dokumen MA ProMIS yang terlibat. Klik butang "Simpan" untuk teruskan vi. pendaftaran pengguna syarikat. Jenis Pendaftaran Pengguna / Akaun Syarikat Atau Pertubuhan vii. Lengkapkan butiran maklumat pemilik dan muat naik dokumen yang terlibat. Semakan Status Pendaftaran Syarikat / Pertubuhan viii. Klik butang "Simpan" untuk NO. SSM. Jenis Syarikat / Pertubuhan SYARKAT Control: /0123/4578980 pendaftaran pengguna syarikat.

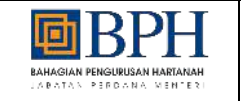

| 🍥 A                         | h ProMIS                                         | 10 LAMANUTZANA DI MENDENATER                              | te quantal befor a station azin e federasi kani                              |       |
|-----------------------------|--------------------------------------------------|-----------------------------------------------------------|------------------------------------------------------------------------------|-------|
| Jenis Pendaftaran Pengg     | j <mark>una /</mark> Akaun Syarikat Atau Pertubi | uhan                                                      |                                                                              | Tutup |
| Semakan Status Pendaft      | aran Syarikat / Pertubuhan                       |                                                           |                                                                              |       |
| Jenis Syarikat / Pertubuhan | * Syarikat                                       | V No. SSM*<br>Semokan Semular                             | 9796<br>Contoh: 512345/9969                                                  |       |
| Status Syarikat / Pertubu   | han                                              |                                                           |                                                                              |       |
| No. Syarkat / No. S54 97    | beum mempunyai akaun pengguna. S                 | Ska klik 'Daftar Akaun Syarikat'<br>Daftar Akaun Syarikat |                                                                              |       |
| Server 1                    |                                                  | lerbeitgente brieren Explorer [0/10/9], G                 | ungle Chromes. Hartha Statistical Statistical mention and a minimum 1980-289 |       |

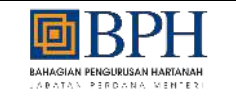

|                                       | М                               | aklumat Syarikat / Pertubuhan        |                                                                      |
|---------------------------------------|---------------------------------|--------------------------------------|----------------------------------------------------------------------|
| Maklumat Syarikat / Per               | tubuhan                         |                                      |                                                                      |
| No. Pendaftaran <sup>®</sup>          | 979:                            | Nama*                                | NAMA                                                                 |
| Tarikh Pertubuhan*                    | Ē                               | Alamat Syarikat*                     | ALAMAT SYARIKAT                                                      |
| Jenis Milikan*                        | SILA PILIH                      | *                                    |                                                                      |
| Taraf Bumiputera*                     | O BUMIPUTERA O BUKAN BUMIPUTERA |                                      |                                                                      |
| Bidang Syarikat*                      | BIDANG SYARIKAT                 | Poskod*                              | POSKOD                                                               |
| Status Aktif Syarikat /<br>Pertubuhan | ×                               | Negeri*                              | SILA PILIH 🗸                                                         |
| Tarikh Tamat Tempoh                   |                                 | Bandar*                              | SILA PILIH 🗸                                                         |
|                                       |                                 | No. Telefon Pejabat*                 | NO. TELEFON PEJABAT                                                  |
|                                       |                                 |                                      | Contoh: 0490102XXXX                                                  |
|                                       |                                 | No. Faks                             | NO. FAKS                                                             |
|                                       |                                 | Emel Rasmi / Peiabat*                | Emel Rasmi / Pejabat                                                 |
|                                       |                                 |                                      | nama@email.com                                                       |
| Maklumat Bank                         |                                 |                                      |                                                                      |
| Nama Bank*                            | SILA PILIH                      | ✓ Salinan Maklumat Bank <sup>*</sup> | 📩 Muat Naik                                                          |
|                                       | NO. AKAUN BANK                  |                                      | Saiz fail hendaklah tidak melebihi 5 MB. Format fail mestilah [pdf]. |
| No. Akaun Bank*                       |                                 |                                      |                                                                      |

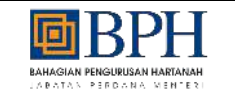

|                         | Maklumat Syarikat / Pertubuhan                                                       | -              | Pemilik                     |          |
|-------------------------|--------------------------------------------------------------------------------------|----------------|-----------------------------|----------|
| No. Kad Pengenalan*     | NO, KAD PENGENALAN                                                                   | Alamat Tetap*  | ALAMAT TETAP                |          |
|                         | Contoh: 01010102XXXX                                                                 |                |                             |          |
| Nama*                   | NAMA                                                                                 |                |                             |          |
|                         | Seperti Didalam Kad Pengenalan                                                       |                |                             |          |
| Salinan Kad Pengenalan* | لك Muat Nolk<br>Saiz fail hendaklah tidak melebihi 5 MB. Format fail mestilah [pdf]. | Poskod*        | POSKOD                      |          |
| Jawatan*                | JAWATAN                                                                              | Negeri*        | SILA PILIH                  | 2        |
| Jantina*                | SILA PILIH 🗸                                                                         | Bandar         | SILA PILIH                  |          |
| Warganegara             | SILA PILIH 🗸                                                                         |                | Alamat Semasa Seperti Alama | at Tetap |
| No. Tolofon Rimbitt     | NO TELEFON RIMBIT                                                                    | Alamat Semasa* | ALAMAT SEMASA               |          |
| No. Telefon Birnbit     | Contoh: DI2456XXXX                                                                   |                |                             |          |
| Emel Individu           | Emel Individu                                                                        |                |                             |          |
|                         | nama@email.com                                                                       |                |                             |          |
| Emel Rasmi*             | Emel Rasmi                                                                           | Poskod*        | POSKOD                      |          |
|                         | nama@email.com                                                                       | Negeri         | SILA PILIH                  |          |
| Tarikh Mula             | <b>—</b>                                                                             | Bandar*        | SILA PILIH                  |          |
| Tarikh Tamat            | 8                                                                                    | a 1-176        |                             |          |

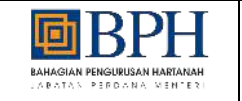

- <sup>3</sup> i. Pengguna akan dapat kata laluan sementara melalui emel yang telah diguna pakai sewaktu pendaftaran akaun pengguna
  - ii. Pengguna perlu log masuk sistem untuk mengemaskini kata laluan baharu

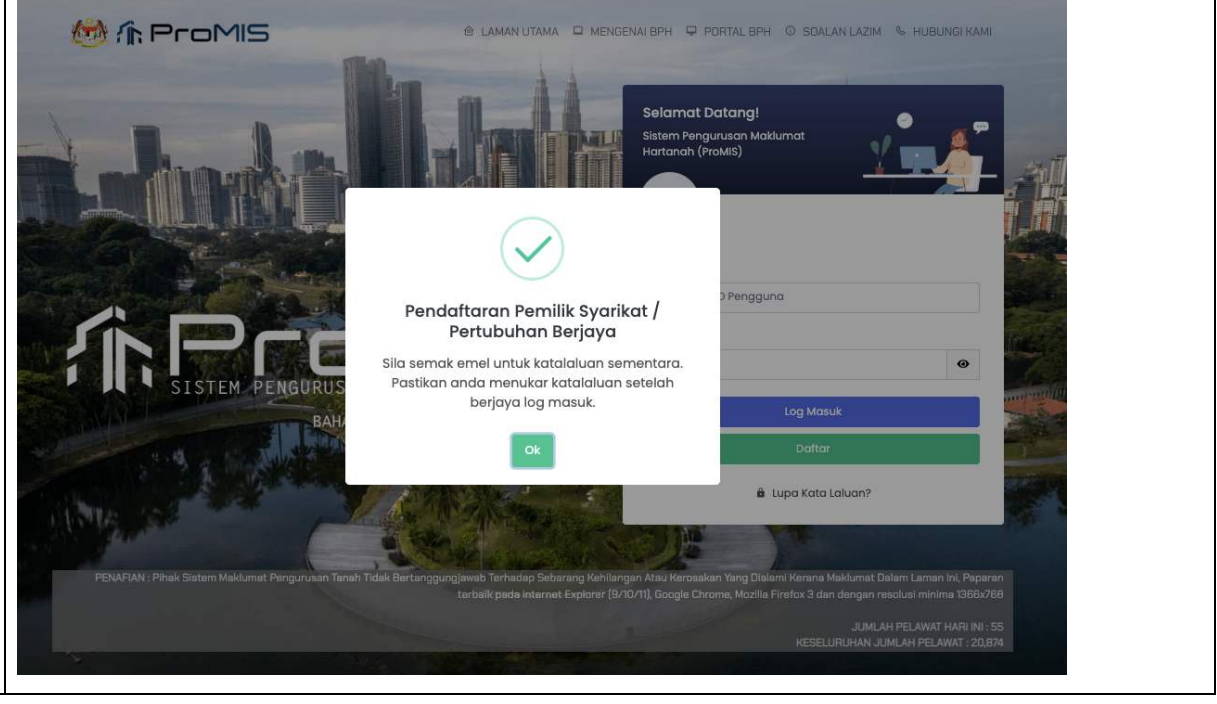

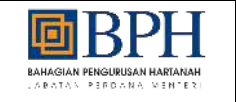

|   |                                                                                                    | @gmail.com>                                                                                                    |  |
|---|----------------------------------------------------------------------------------------------------|----------------------------------------------------------------------------------------------------|--|
|   |                                                                                                    | Assalamualaikum dan Salam Sejahtera.                                                                                               |  |
|   |                                                                                                    | Akaun pengguna telah berjaya didaftarkan                                                                                           |  |
|   |                                                                                                    | Sila gunakan maklumat dibawah untuk log masuk ke Sistem ProMIS melalui https://promis.bph.gov.my untuk kemaskini kata laluan anda. |  |
|   |                                                                                                    | Log Pengguna : i<br>Kata Laluan Sementara :                                                                                        |  |
|   |                                                                                                    | *** Sekian. Terima kasih.                                                                                                    |  |
| 5 | <ul> <li>i. Buka Sistem Pengurusan Maklumat<br/>Hartanah (ProMIS) menggunakan<br/>alamat url<br/>https://promis.bph.gov.my/login.</li> <li>ii. Masukkan ID Pengguna dan Kata<br/>Laluan yang telah didaftarkan</li> <li>iii. Klik butang "Seterusnya"</li> <li>iv. Pengguna akan dapat kod pengesahan<br/>melalui emel yang telah diguna pakai<br/>sewaktu pendaftaran akaun pengguna</li> <li>v. Masukkan kod pengesahan dan klik<br/>butang "Log Masuk"</li> </ul> | <page-header></page-header>                                                                                                    |  |
|   |                                                                                                    | JUMLAH PELAWAT HARI INI 74                                                                                                    |  |

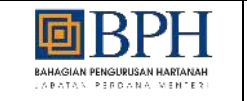

| vi. | Tempoh luput isi kod pengesahan<br>hanya 2 minit, selepas itu ianya akan | Р | @gmail.com>                                                                                      |  |
|-----|--------------------------------------------------------------------------|---|--------------------------------------------------------------------------------------------------|--|
|     | tamat dan perlu kod pengesahan lain                                      |   | Kepada Pengguna Yang Dihargai,                                                                   |  |
|     |                                                                          |   | Anda baru-baru ini meminta untuk mengesahkan akaun pengguna, bagi sistem PROMIS.                 |  |
|     |                                                                          |   | Sila masukkan kata laluan sekali guna (OTP) berikut di ruangan yang disediakan untuk pengesahan: |  |
|     |                                                                          |   | OTP: 2 3 4 7 8 4                                                                                 |  |
|     |                                                                          |   | Penting: Sila masukkan dengan segera dan jangan kongsikan OTP ini dengan pihak ketiga.           |  |
|     |                                                                          |   | Terima kasih,                                                                                    |  |
|     |                                                                          |   | ***                                                                                              |  |

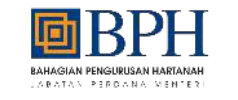

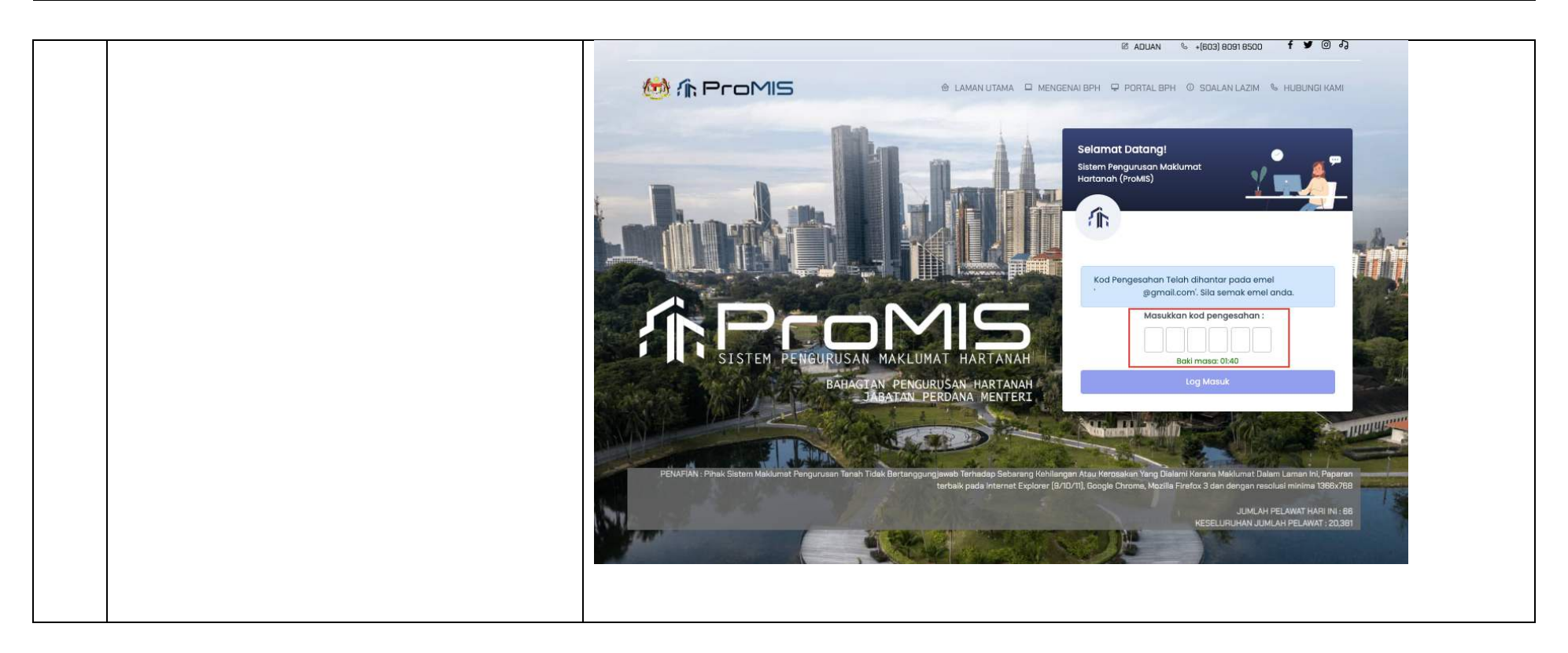

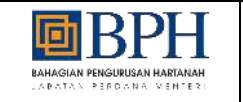

Tajuk: Panduan Pengguna (UM) - Modul Pengurusan Akaun Pengguna Dan Pentadbiran

6 Pengguna perlu mengemaskini kata i. UTAMA laluan baharu bagi pertama kali log Selamot botang masuk selepas pendaftaran akaun 1 pengguna dengan lengkapkan butiran Tukar Kata Laluan tukar kata laluan Untuk tujuan keselamatan, anda perlu menukar kata taluan anda Klik butang "Kemaskini Kata Laluan" ii. untuk tukar kata laluan Kata laluan mestilah sekurang-kurangnya 12 aksara yang mengandungi sekurang-kurangnya satu hurut besar, satu nambar dan satu simbol. Pengguna akan dapat emel kata laluan Kata Laluan Semasa Θ iii. Kata Laluan Sernasa Kata Lakian Baharu... ۲ Kata Laluan Baharu" telah berjaya ditukar ø Yengesahan Kata Laluan Baharu\* Pengesahan Kata Laluan Baharu.

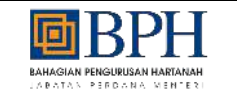

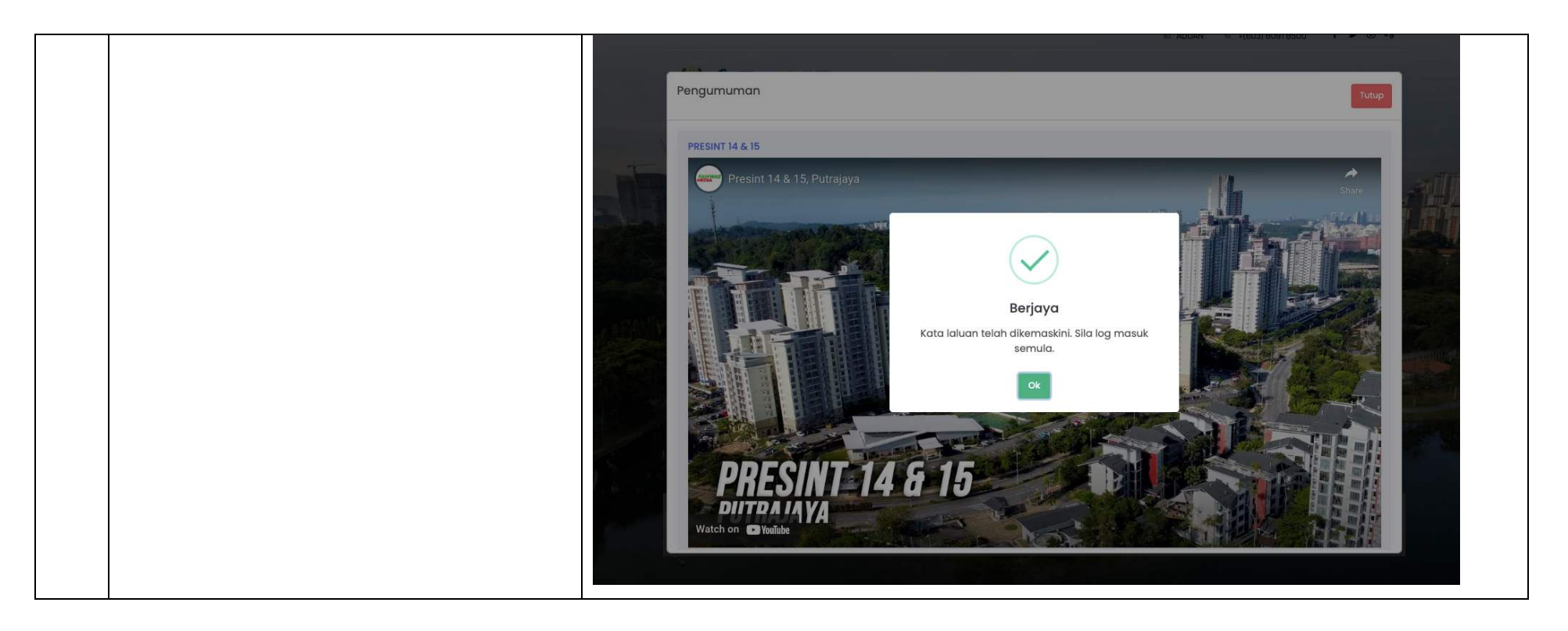

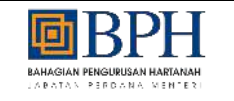

|   |      |                                                                                                    | Р | i@gmail.com>                                                                                 |
|---|------|----------------------------------------------------------------------------------------------------|---|----------------------------------------------------------------------------------------------|
|   |      |                                                                                                    |   | Assalamualaikum dan Salam Sejahtera.                                                         |
|   |      |                                                                                                    |   | Kata laluan anda telah ditetapkan semula.                                                    |
|   |      |                                                                                                    |   | ***Sila log masuk melalui https://promis.bph.gov.my untuk menggunakan kata laluan baru anda. |
|   |      |                                                                                                    |   | *** Sekian. Terima kasih.                                                                    |
|   |      |                                                                                                    |   |                                                                                              |
| 7 | i.   | Selepas berjaya mengemaskini kata<br>laluan baharu, pengguna perlu log<br>masuk semula ke sistem dengan                    | P | i@gmail.com>                                                                                 |
|   |      | menggunakan kata laluan baharu yang<br>telah dikemaskini                                                                   |   | Kata laluan anda telah ditetapkan semula.                                                    |
|   | ii.  | Buka Sistem Pengurusan Maklumat<br>Hartanah (ProMIS) menggunakan<br>alamat url<br><u>https://promis.bph.gov.my/login</u> . |   | ***Sila log masuk melalui https://promis.bph.gov.my untuk menggunakan kata laluan baru anda. |
|   | iii. | Masukkan ID Pengguna dan Kata<br>Laluan yang telah dikemaskini                                                             |   |                                                                                              |
|   | iv.  | Klik butang " <b>Seterusnya</b> "                                                                                          |   |                                                                                              |
|   | v.   | Pengguna akan dapat kod pengesahan<br>melalui emel yang telah diguna pakai<br>sewaktu pendaftaran akaun pengguna           |   |                                                                                              |

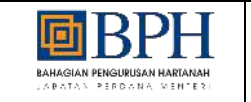

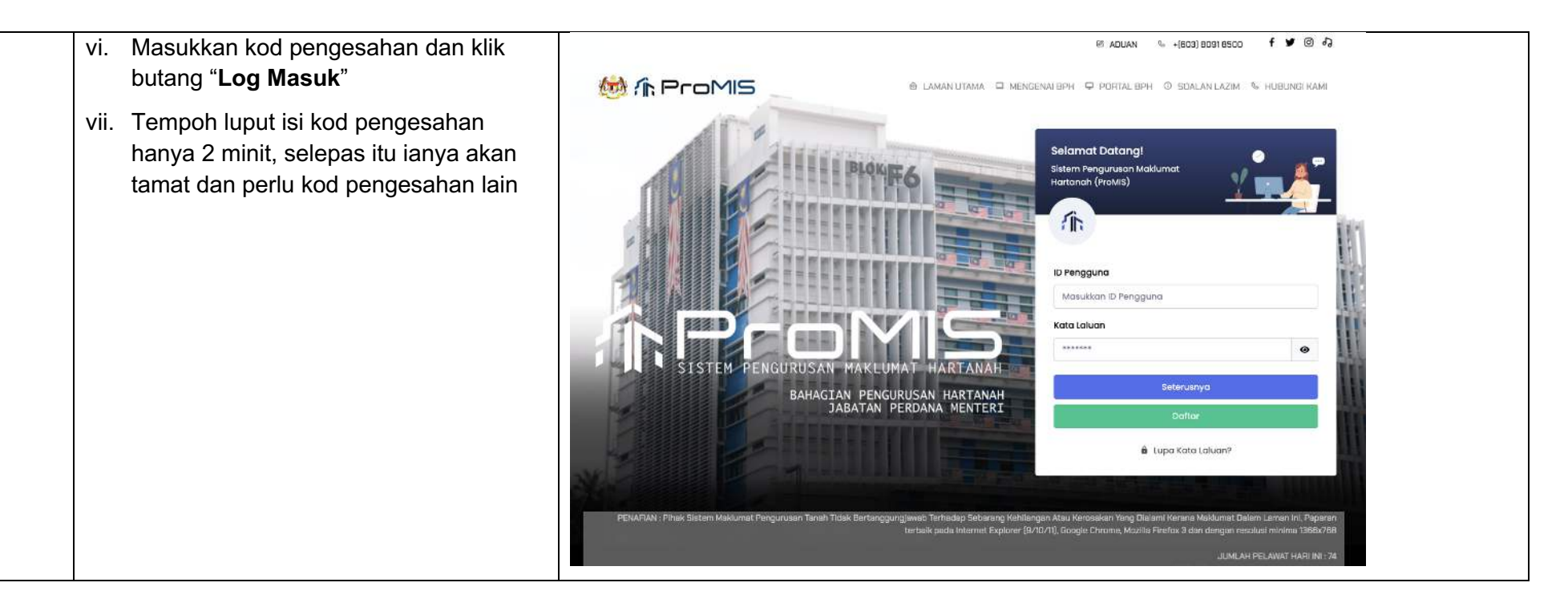

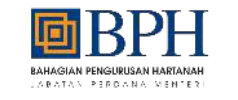

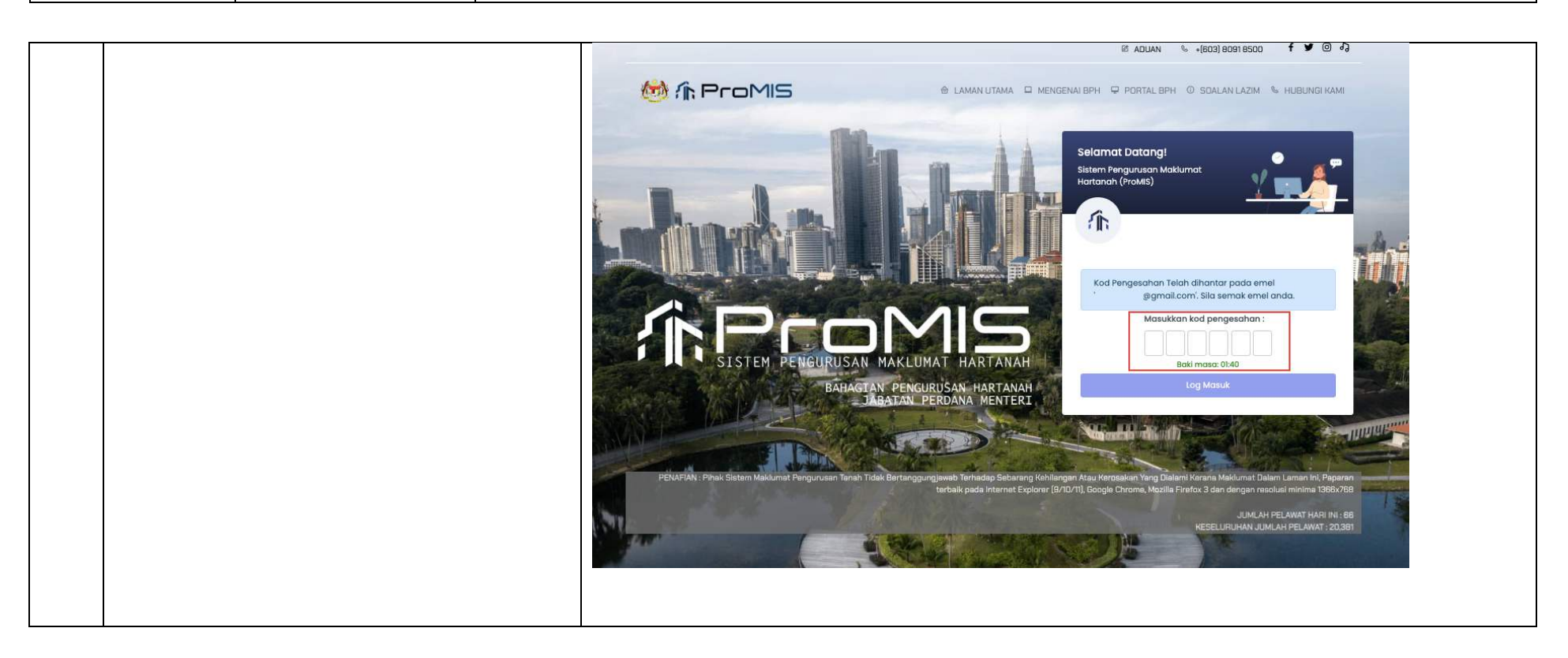

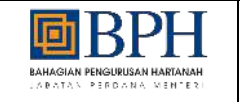

|       |                   | frProMIS ≡                                                                          | C3 HOR FARZANIA BIRTT JANAGODORI 🚳                                                                                                    |
|-------|-------------------|-------------------------------------------------------------------------------------|----------------------------------------------------------------------------------------------------|
|       |                   | Utame<br>Utame<br>Utame<br>Termis Benis<br>Biograme<br>NUR FARZANA BINTI JAMALUDDIN | 8. Profit Reingguna<br>Profit Syarkat / Pertubuhan<br>Takar Kata Laban<br>I Takar Kata Laban<br>I Takar Kata Laban<br>Watch Laber Share<br>Watch Laber Share<br>Watch Laber Share<br>Medible |
| Nateg | ori : Pertubunan  |                                                                                     |                                                                                                    |
| Bil.  | Langkah - langkah | krin                                                                                |                                                                                                    |

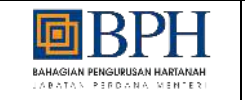

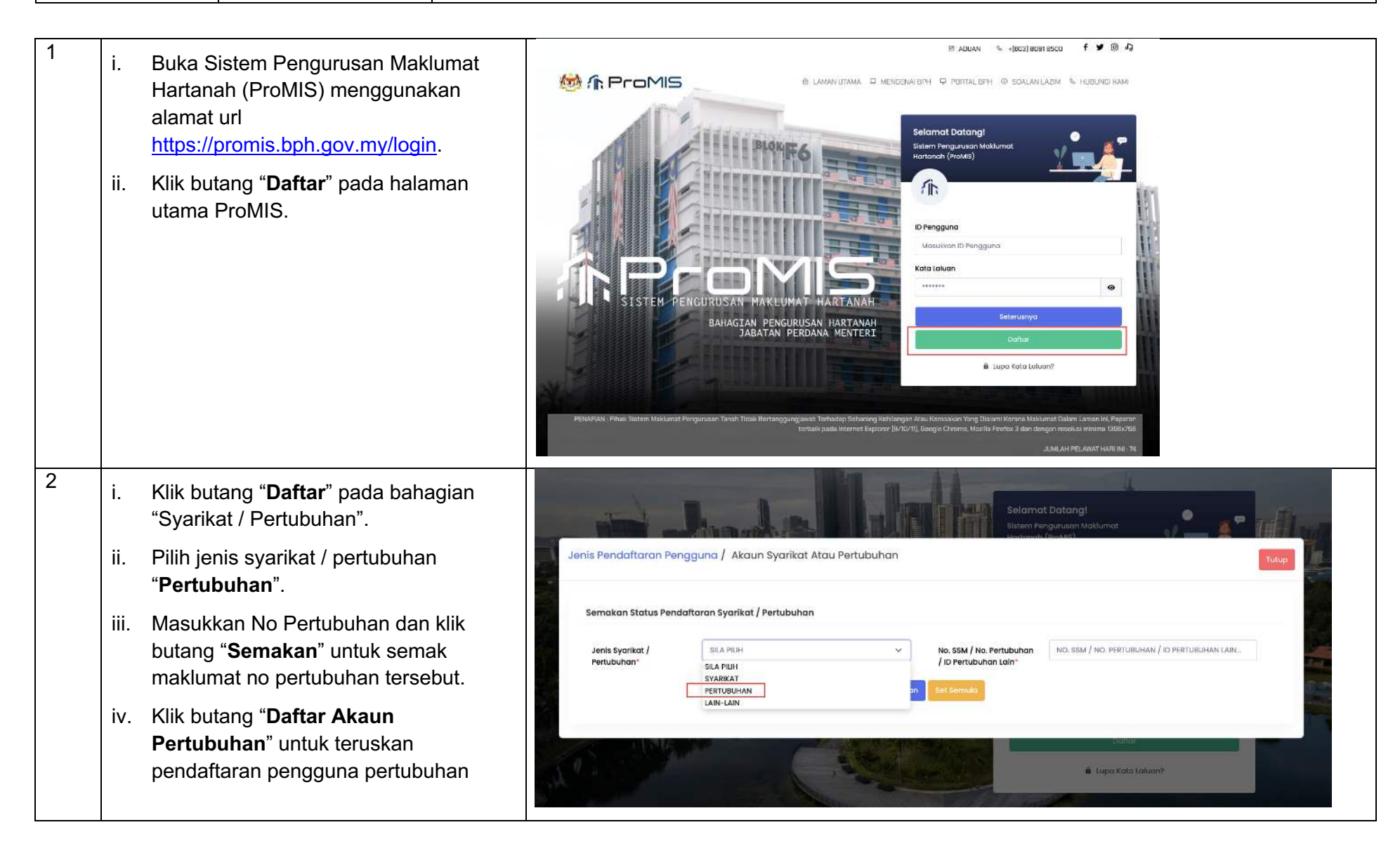

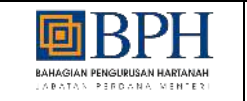

| v.    | Lengkapkan butiran maklumat syarikat /<br>pertubuhan dan muat naik dokumen<br>yang terlibat. | Jenis Pendaftaran Pe                                  | ngguna / Akaun Syarikat Atau                 | Pertubuhan                                                                     | nn en galasan makan ka                       | Титир |
|-------|----------------------------------------------------------------------------------------------|-------------------------------------------------------|----------------------------------------------|--------------------------------------------------------------------------------|----------------------------------------------|-------|
| vi.   | Klik butang " <b>Simpan</b> " untuk teruskan<br>pendaftaran pengguna pertubuhan.             | Semakan Status Pen<br>Jenis Syarikat /<br>Pertubuhan* | daftaran Syarikat / Pertubuhan<br>PERTUBUHAN | V No. Pertubuhan*                                                              | NO. PERTUBUHAN<br>Contoh: XXX-999-99-9999999 |       |
| vii.  | Lengkapkan butiran maklumat pemilik<br>dan muat naik dokumen yang terlibat.                  |                                                       |                                              | Semakon Let Somula                                                             |                                              |       |
| viii. | Klik butang " <b>Simpan</b> " untuk<br>pendaftaran pengguna pertubuhan.                      | Jenis Pendaftaran Per                                 | ngguna / Akaun Syarikat Atau                 | Pertubuhan                                                                     | -cantz                                       | Tutup |
|       |                                                                                              | Semakan Status Pend                                   | daftaran Syarikat / Pertubuhan               |                                                                                |                                              |       |
|       |                                                                                              | Jenis Syarikat /<br>Pertubuhan*                       | PERTUBUHAN                                   | Via No. Pertubuhan*                                                            | PPM-<br>Contoh : XXX-999-99-99999999         |       |
|       |                                                                                              | Status Syarikat / Pertu                               | ubuhan                                       |                                                                                |                                              |       |
|       |                                                                                              | No. Pertubuhan PPM                                    | - i belum mempi                              | unyai akaun pengguna. Sila kiik 'Daltar Akaun Pertu<br>Daltar Akaun Pertubuhan | ubuhan                                       |       |
|       |                                                                                              |                                                       |                                              |                                                                                |                                              |       |

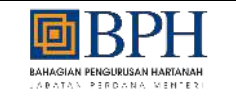

| rtubuhan                    |                                                                             |                                                                                                    |
|-----------------------------|-----------------------------------------------------------------------------|----------------------------------------------------------------------------------------------------|
| 979:                        | Nama*                                                                       | NAMA_                                                                                                    |
| (m)                         | Alamat Svarikat*                                                            | αι αμάτ εγαρικάτ                                                                                                    |
| SILA PILIH                  | ×                                                                           |                                                                                                    |
| BUMIPUTERA BUKAN BUMIPUTERA |                                                                             |                                                                                                    |
| BIDANG SYARIKAT             | Poskod*                                                                     | POSKOD                                                                                                    |
| ×                           | Negeri*                                                                     | SILA PILIH 🗸                                                                                                    |
|                             | Bandar*                                                                     | SILA PILIH V                                                                                                    |
|                             | No. Telefon Pejabat*                                                        | NO. TELEFON PEJABAT                                                                                                    |
|                             |                                                                             | Contoh: 0490102XXXX                                                                                                    |
|                             | No. Faks                                                                    | NO. FAKS                                                                                                    |
|                             | Emal Deami / Daighett                                                       | Conton: 0490102XXXX                                                                                                    |
|                             | Ener Kasning Pejabat                                                        | nama@email.com                                                                                                    |
|                             |                                                                             |                                                                                                    |
| SILA PILIH                  | <ul> <li>Salinan Maklumat Bank*</li> </ul>                                  | رژی – Muat Naik                                                                                                    |
| NO. AKAUN BANK              |                                                                             | Saiz fail hendaklah tidak melebihi 5 MB. Format fail mestilah [pdf].                                                                                                    |
|                             |                                                                             |                                                                                                    |
|                             | PTUBUHAN  979:  979:  SILA PILH  BIDANG SYARIKAT  SILA PILH  NO. AKAUN BANK | httubuhan  979: Nama*  979: Nama* Alamat Syarikat*  SILA PILIH  No. Faks Emel Rasmi / Pejabat* No. Faks Emel Rasmi / Pejabat* No. Faks Emel Rasmi / Pejabat* No. Faks Emel Rasmi / Pejabat* No. Faks Emel Rasmi / Pejabat* No. Faks Emel Rasmi / Pejabat* No. Faks Emel Rasmi / Pejabat* No. Faks |

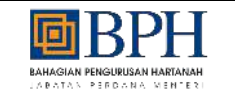

|                         | Maklumat Syarikat / Pertubuhan                                                      |                | Pemilik                            |
|-------------------------|-------------------------------------------------------------------------------------|----------------|------------------------------------|
| No. Kad Pengenalan*     | NO, KAD PENGENALAN.,                                                                | Alamat Tetap*  | ALAMAT TETAP                       |
|                         | Contoh: 01010102XXXX                                                                |                |                                    |
| Nama*                   | NAMA                                                                                |                |                                    |
|                         | Seperti Didalam Kad Pengenalan                                                      |                | -                                  |
| Salinan Kad Pengenalan* | ط Muat Nolk<br>Saiz fail hendaklah tidak melebihi 5 MB. Format fail mestilah [pdf]. | Poskod*        | POSKOD                             |
| Jawatan*                | JAWATAN                                                                             | Negeri*        | SILA PILIH                         |
| Jantina*                | SILA PILIH 🗸                                                                        | Bandar*        | SILA PILIH                         |
| Warganegara             | SILA PILIH 🗸                                                                        |                | Alamat Semasa Seperti Alamat Tetap |
| No. Tolofon Pimbit      | NO TELEFON RIMBIT                                                                   | Alamat Semasa* | ALAMAT SEMASA                      |
| NO. TELEFOIT BITTIDIC   | Contoh: 012456XXXX                                                                  |                |                                    |
| Emel Individu           | Emel Individu                                                                       |                |                                    |
|                         | nama@email.com                                                                      |                |                                    |
| Emel Rasmi*             | Emel Rasmi                                                                          | Poskod*        | POSKOD                             |
|                         | nama@email.com                                                                      | Negeri*        | SILA PILIH                         |
| Tarikh Mula             |                                                                                     | Bandar*        | SILA PILIH                         |
| Tarikh Tamat            | 8                                                                                   |                |                                    |

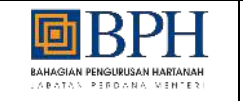

3

Tajuk: Panduan Pengguna (UM) - Modul Pengurusan Akaun Pengguna Dan Pentadbiran

Pengguna akan dapat kata laluan i. M A ProMIS sementara melalui emel yang telah diguna pakai sewaktu pendaftaran Selamat Datang! akaun pengguna Sistem Pengurusan Me Hartanah (ProMIS) Pengguna perlu log masuk sistem ii. untuk mengemaskini kata laluan baharu Pengguna Pendaftaran Pemilik Syarikat / Pertubuhan Berjaya Sila semak emel untuk katalaluan sementara. 0 Pastikan anda menukar katalaluan setelah berjaya log masuk. 🔒 Lupa Kata Laluan?

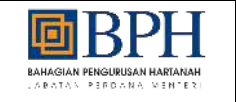

|   |                        |                                                                                                    | @gmail.com>                                                                                                    |  |
|---|------------------------|----------------------------------------------------------------------------------------------------|----------------------------------------------------------------------------------------------------|--|
|   |                        |                                                                                                    | Assalamualaikum dan Salam Sejahtera.                                                                                               |  |
|   |                        |                                                                                                    | Akaun pengguna telah berjaya didaftarkan                                                                                           |  |
|   |                        |                                                                                                    | Sila gunakan maklumat dibawah untuk log masuk ke Sistem ProMIS melalui https://promis.bph.gov.my untuk kemaskini kata laluan anda. |  |
|   |                        |                                                                                                    | Log Pengguna : i<br>Kata Laluan Sementara :                                                                                        |  |
|   |                        |                                                                                                    | *** Sekian. Terima kasih.                                                                                                    |  |
| 5 | i.<br>ii.<br>iv.<br>v. | Buka Sistem Pengurusan Maklumat<br>Hartanah (ProMIS) menggunakan<br>alamat url<br>https://promis.bph.gov.my/login.<br>Masukkan ID Pengguna dan Kata<br>Laluan yang telah didaftarkan<br>Klik butang " <b>Seterusnya</b> "<br>Pengguna akan dapat kod pengesahan<br>melalui emel yang telah diguna pakai<br>sewaktu pendaftaran akaun pengguna<br>Masukkan kod pengesahan dan klik<br>butang " <b>Log Masuk</b> " | <page-header></page-header>                                                                                                    |  |

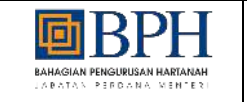

| vi. | Tempoh luput isi kod pengesahan<br>hanya 2 minit, selepas itu ianya akan | Р | @gmail.com>                                                                                      |  |
|-----|--------------------------------------------------------------------------|---|--------------------------------------------------------------------------------------------------|--|
|     | tamat dan perlu kod pengesahan lain                                      |   | Kepada Pengguna Yang Dihargai,                                                                   |  |
|     |                                                                          |   | Anda baru-baru ini meminta untuk mengesahkan akaun pengguna, bagi sistem PROMIS.                 |  |
|     |                                                                          |   | Sila masukkan kata laluan sekali guna (OTP) berikut di ruangan yang disediakan untuk pengesahan: |  |
|     |                                                                          |   | OTP: 2 3 4 7 8 4                                                                                 |  |
|     |                                                                          |   | Penting: Sila masukkan dengan segera dan jangan kongsikan OTP ini dengan pihak ketiga.           |  |
|     |                                                                          |   | Terima kasih,                                                                                    |  |
|     |                                                                          |   |                                                                                                  |  |

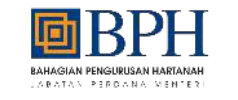

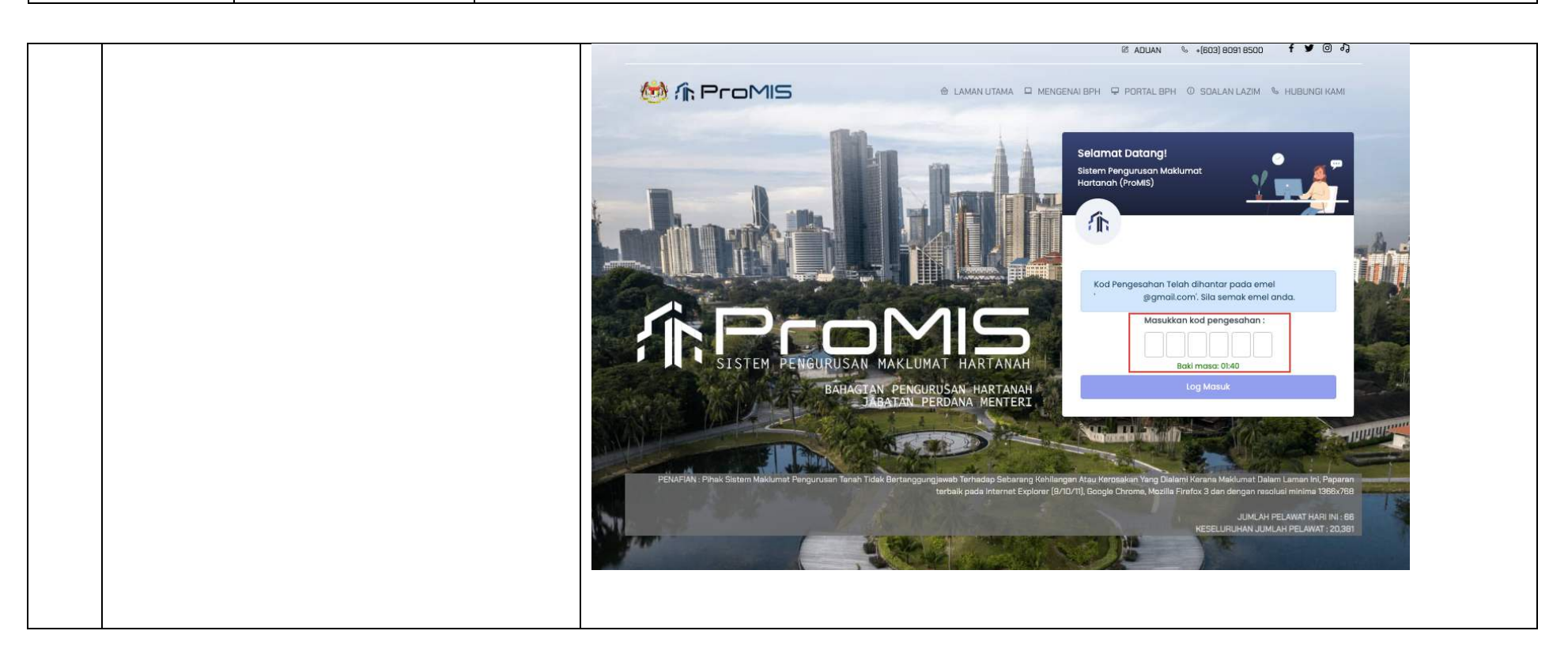

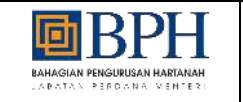

Tajuk: Panduan Pengguna (UM) - Modul Pengurusan Akaun Pengguna Dan Pentadbiran

6 Pengguna perlu mengemaskini kata i. UTAMA laluan baharu bagi pertama kali log Selamot botang masuk selepas pendaftaran akaun 1 pengguna dengan lengkapkan butiran Tukar Kata Laluan tukar kata laluan Untuk tujuan keselamatan, anda perlu menukar kata taluan anda Klik butang "Kemaskini Kata Laluan" ii. untuk tukar kata laluan Kata laluan mestilah sekurang-kurangnya 12 aksara yang mengandungi sekurang-kurangnya satu hurut besar, satu nambar dan satu simbol. Pengguna akan dapat emel kata laluan Kata Laluan Semasa Θ iii. Kata Laluan Sernasa Kata Lakian Baharu... ۲ Kata Laluan Baharu" telah berjaya ditukar ø Yengesahan Kata Laluan Baharu\* Pengesahan Kata Laluan Baharu.

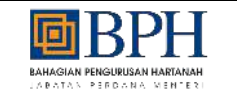

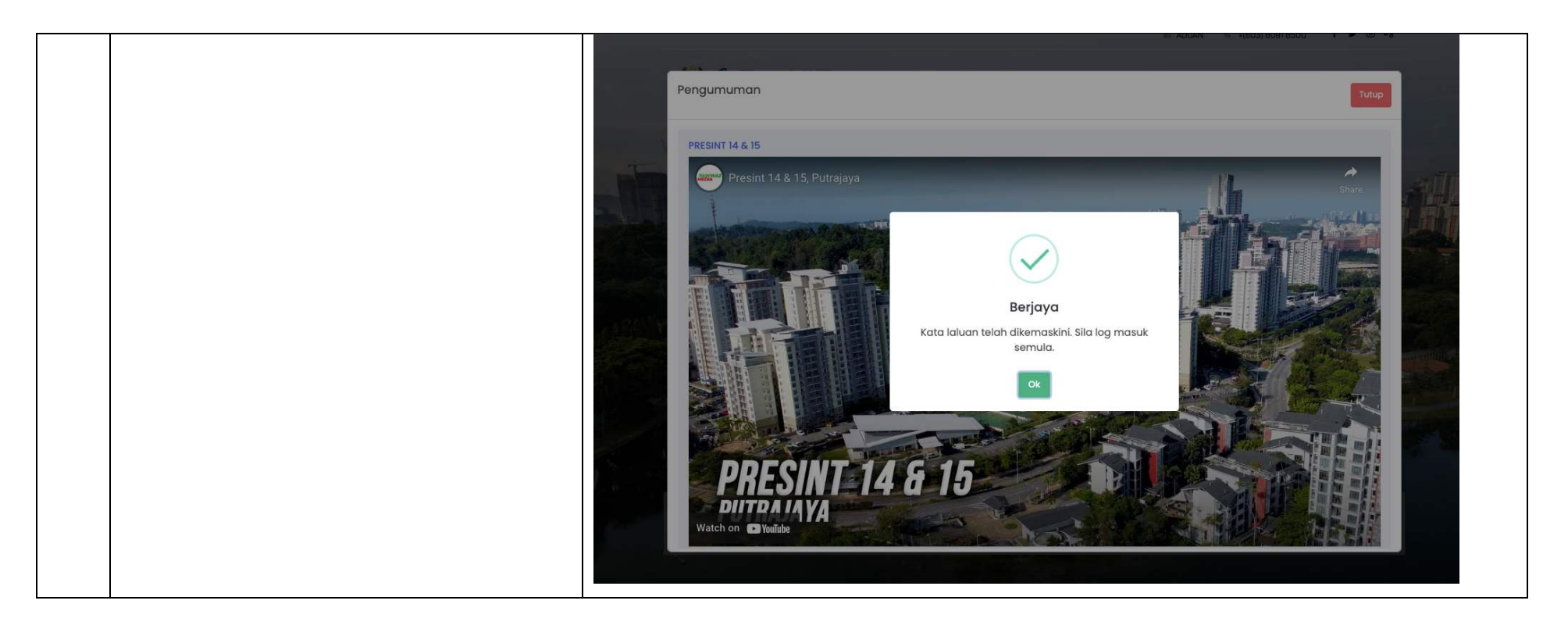

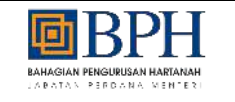

|   |      |                                                                                                    | P | i@gmail.com>                                                                                                    |
|---|------|----------------------------------------------------------------------------------------------------|---|----------------------------------------------------------------------------------------------------|
|   |      |                                                                                                    |   | Assalamualaikum dan Salam Sejahtera.                                                                                      |
|   |      |                                                                                                    |   | Kata laluan anda telah ditetapkan semula.                                                                                 |
|   |      |                                                                                                    |   | ***Sila log masuk melalui https://promis.bph.gov.my untuk menggunakan kata laluan baru anda.                              |
|   |      |                                                                                                    |   | *** Sekian. Terima kasih.                                                                                                 |
|   |      |                                                                                                    |   |                                                                                                    |
| 7 | i.   | Selepas berjaya mengemaskini kata<br>laluan baharu, pengguna perlu log<br>masuk semula ke sistem dengan                    | P | \@gmail.com>                                                                                                    |
|   |      | menggunakan kata laluan baharu yang<br>telah dikemaskini                                                                   |   | Kata laluan anda telah ditetapkan semula.                                                                                 |
|   | ii.  | Buka Sistem Pengurusan Maklumat<br>Hartanah (ProMIS) menggunakan<br>alamat url<br><u>https://promis.bph.gov.my/login</u> . |   | ***Sila log masuk melalui https://promis.bph.gov.my untuk menggunakan kata laluan baru anda.<br>*** Sekian. Terima kasih. |
|   | iii. | Masukkan ID Pengguna dan Kata<br>Laluan yang telah dikemaskini                                                             |   |                                                                                                    |
|   | iv.  | Klik butang " <b>Seterusnya</b> "                                                                                          |   |                                                                                                    |
|   | v.   | Pengguna akan dapat kod pengesahan<br>melalui emel yang telah diguna pakai<br>sewaktu pendaftaran akaun pengguna           |   |                                                                                                    |

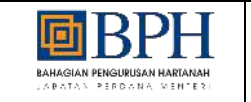

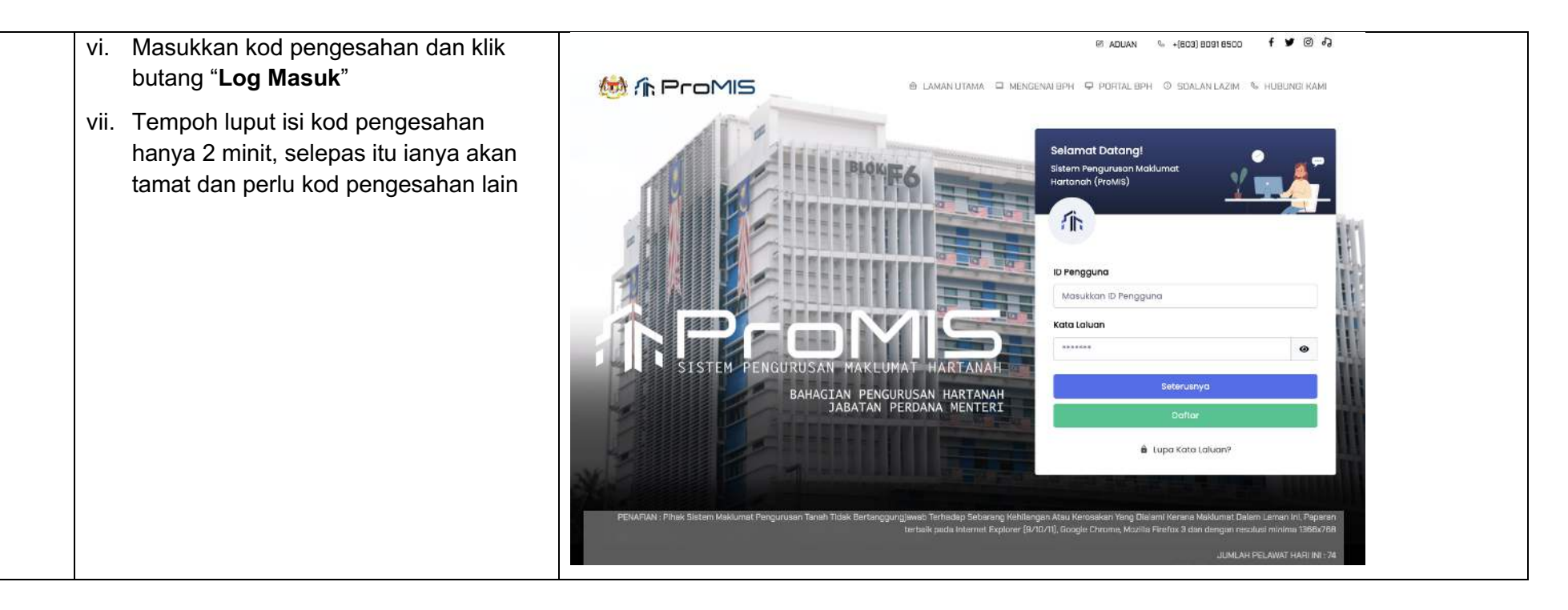

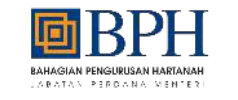

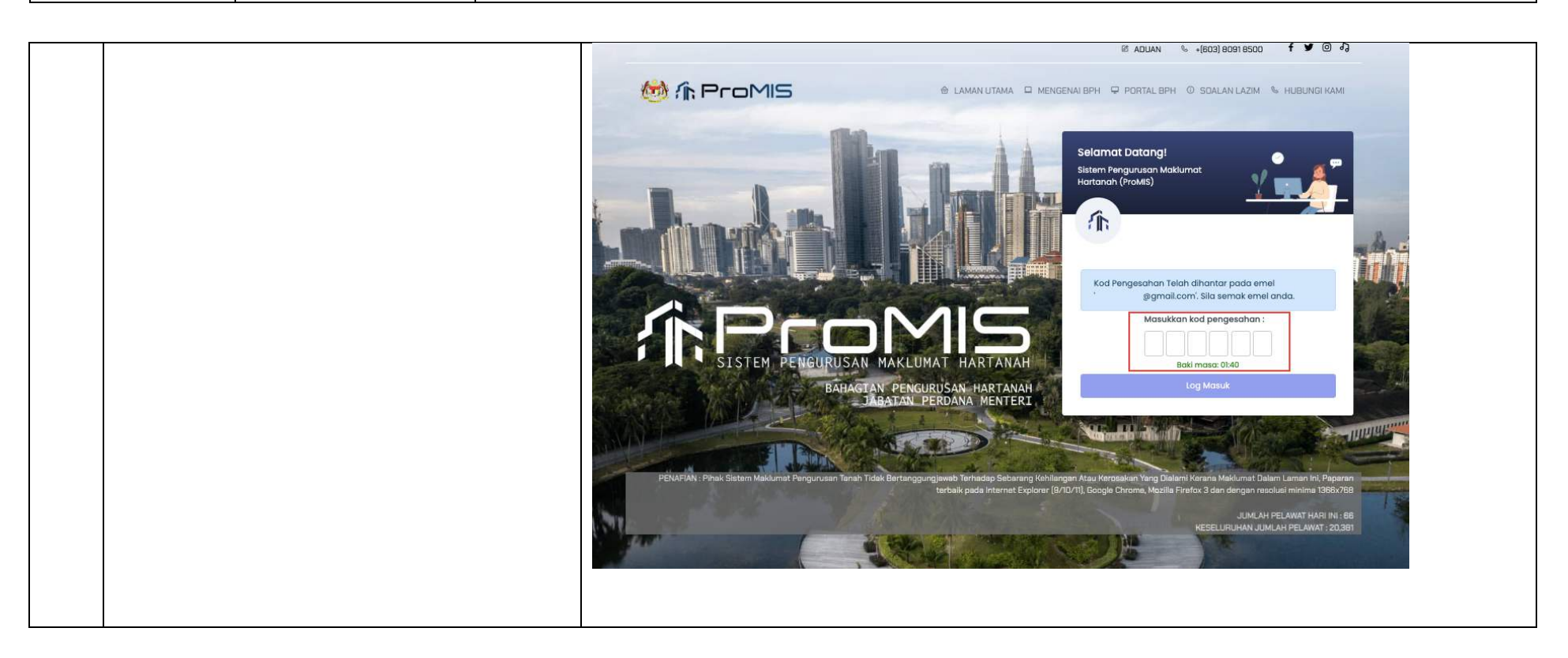

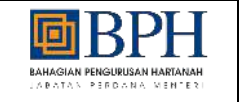

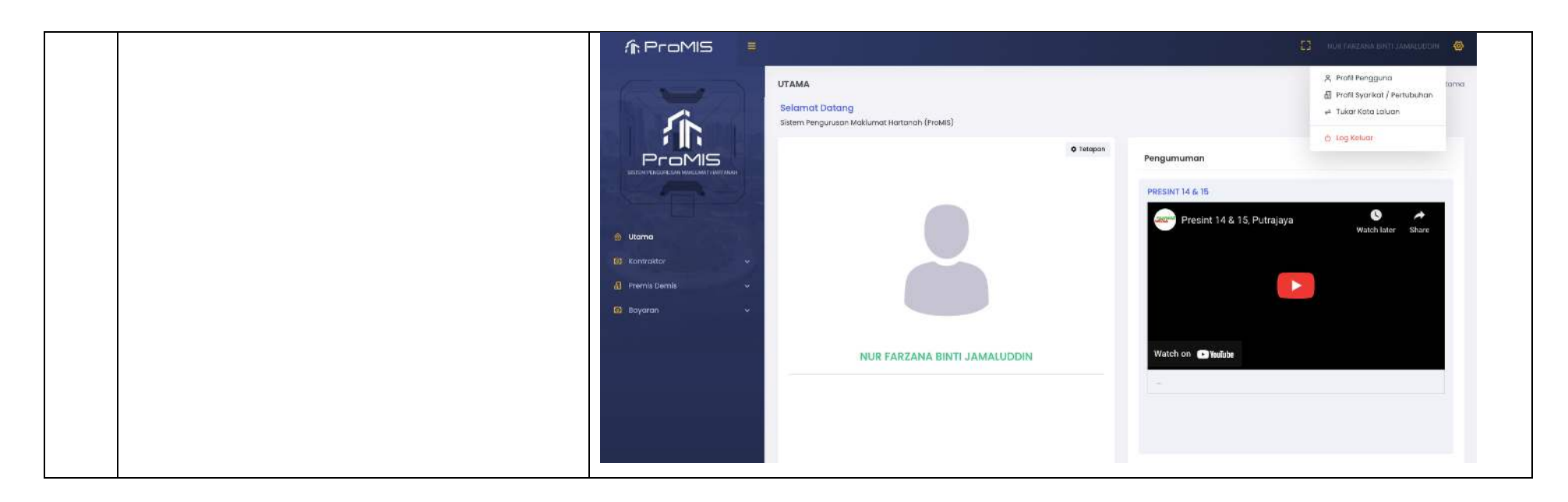

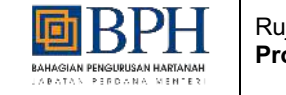

# 1.1.2. Kemaskini Profil Pengguna Syarikat

#### Jadual 2: Panduan Pengguna: Kemaskini Profil Pengguna Syarikat / Pertubuhan

| Kateg | Kategori : Syarikat / Pertubuhan                                                                                                    |                                                                                                    |  |  |  |  |
|-------|----------------------------------------------------------------------------------------------------|----------------------------------------------------------------------------------------------------|--|--|--|--|
| Bil.  | Langkah - langkah                                                                                                    | Skrin                                                                                                    |  |  |  |  |
| 1     | <ul> <li>i. Buka Sistem Pengurusan Maklumat<br/>Hartanah (ProMIS) menggunakan<br/>alamat url<br/>https://promis.bph.gov.my/login.</li> <li>ii. Masukkan ID Pengguna dan Kata<br/>Laluan yang telah didaftarkan</li> <li>iii. Klik butang "Seterusnya"</li> <li>iv. Pengguna akan dapat kod pengesahan<br/>melalui emel yang telah diguna pakai<br/>sewaktu pendaftaran akaun pengguna</li> <li>v. Masukkan kod pengesahan dan klik<br/>butang "Log Masuk"</li> </ul> |                                                                                                    |  |  |  |  |
|       | vi. Tempoh luput isi kod pengesahan<br>hanya 2 minit, selepas itu ianya akan<br>tamat dan perlu kod pengesahan lain                                                                                                    | PENAFIAN : Pihak Sistem Makumat Pengurusan Tanah Tidak Bertanggungjawat Terhadap Sebarang Kehilangan Atau Kerosakan Yang Dialami Kerana Makumat Dalem Leman Ini, Paparen<br>Iterbaik pada Internet Explorer (8/10/11), Google Chrome, Mozilla Firefox 3 dari dengan ecsulusi minimu 1968x788<br>JUMLAH PELAWAT HARI Nil : 74 |  |  |  |  |

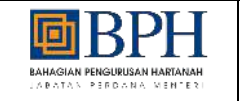

|  | Р | @gmail.com>                                                                    |                     |
|--|---|--------------------------------------------------------------------------------|---------------------|
|  |   | Kepada Pengguna Yang Dihargai,                                                 |                     |
|  |   | Anda baru-baru ini meminta untuk mengesahkan akaun pengguna,                   | bagi sistem PROMIS. |
|  |   | Sila masukkan kata laluan sekali guna (OTP) berikut di ruangan yang disediakan | untuk pengesahan:   |
|  |   | OTP: 2 3 4 7 8 4                                                               |                     |
|  |   | Penting: Sila masukkan dengan segera dan jangan kongsikan OTP ini dengan pi    | hak ketiga.         |
|  |   | Terima kasih,                                                                  |                     |
|  | ß |                                                                                |                     |

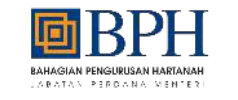

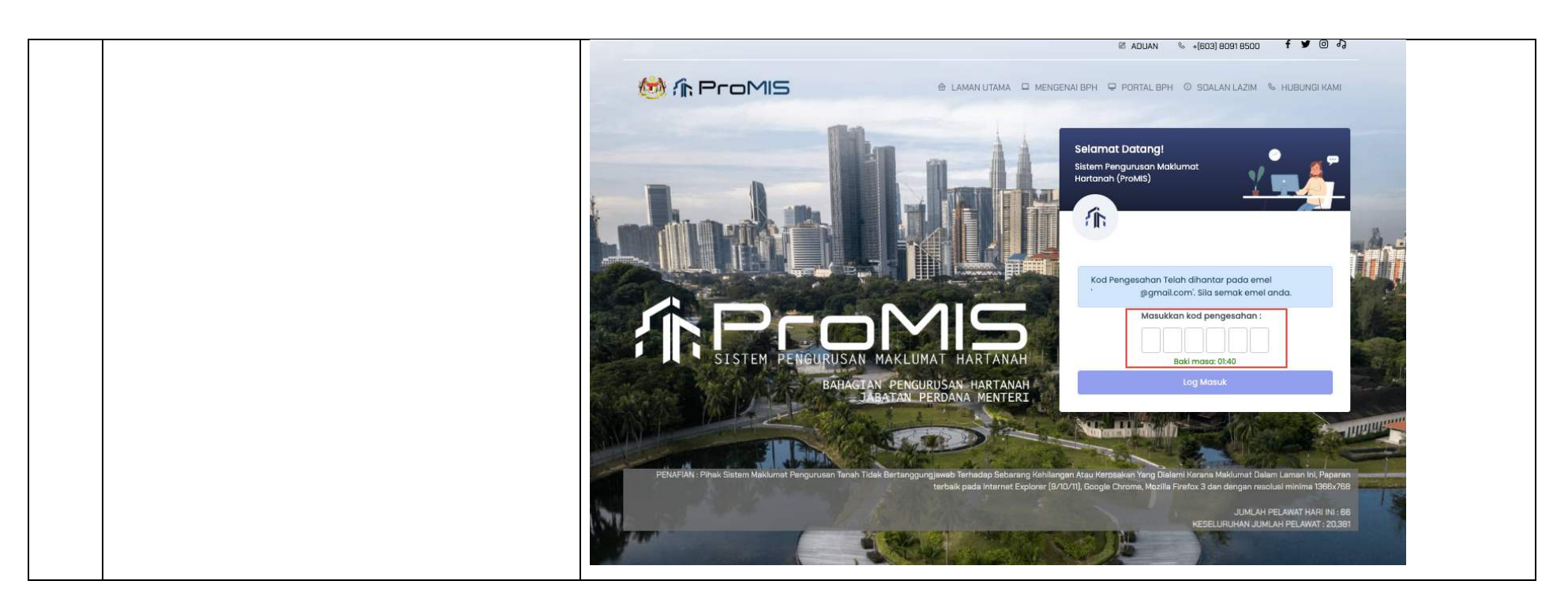

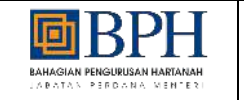

| 2 | i.<br>ii. | Klik pada nama pengguna dibahagian<br>kanan<br>Klik pada " <b>Profil Syarikat</b> /<br><b>Pertubuhan</b> " untuk mengemaskini<br>maklumat profil | Image: Comparison of the Comparison of the Comparison o | R. Profil Renggund     torno       Profil Syarikat / Pertubuhan     a Turar Kata Laluan       a Turar Kata Laluan     b Statu / Pertubuhan       a Log Keluar     b Statu / Pertubuhan       b Log Keluar     b Statu / Pertubuhan       Watch later     Shere |
|---|-----------|----------------------------------------------------------------------------------------------------|----------------------------------------------------------------------------------------------------|----------------------------------------------------------------------------------------------------|
| 3 | i.        | Klik ikon " <b>Kemaskini</b> " untuk<br>mengemaskini maklumat profil syarikat<br>/ pertubuhan                                                    | UTAMA Selamat Datang Sistem Pengurusan Maklumat Hartanah (ProMIS)                                                                                                    | Dashboard Utama / Utama                                                                                                    |
|   | ii.       | Klik tab " <b>Maklumat Syarikat /</b><br><b>Pertubuhan</b> " untuk kemaskini<br>maklumat syarikat / pertubuhan                                   | Senarai Syarikat / Pertubuhan                                                                                                    | <b>O</b><br>Watch later Share                                                                                                    |
|   | iii.      | Lengkapkan butiran maklumat syarikat /<br>pertubuhan yang ingin dikemaskini                                                                      | No.         Il No. Pendaftaran         Il Nama Syarikat / Pertubuhan         Tindakan           1         8786         TES         Image: Comparison of the system of the system of                                                                                             |                                                                                                    |
|   | iv.       | Klik butang " <b>Simpan</b> " untuk simpan<br>maklumat yang ingin dikemaskini                                                                    |                                                                                                    |                                                                                                    |

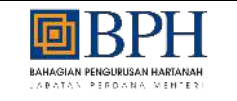

|                                             | Maklumat Syarikat / Pertubuhan  |                          | Senarai Pegawai     |
|---------------------------------------------|---------------------------------|--------------------------|---------------------|
| L<br>Maklumat Syarikat / Per                | tubuhan                         |                          |                     |
| No. Pendaftaran®                            | 878€                            | Nama*                    | TE                  |
| Tarikh Pertubuhan*                          | 1 06/07/2025                    | × Alamat Syarikat*       | TEST                |
| Jenis Milikan"                              | TUNGGAL                         | ~                        |                     |
| Taraf Bumiputera*                           | O BUMIPUTERA O BUKAN BUMIPUTERA |                          |                     |
| Bidang Syarikat*<br>Status Aktif Syarikat / | TEST                            | Poskod*<br>Negeri*       | KEDAH               |
| Pertubuhan<br>Tarikh Tamat Tempoh           |                                 | Bandar                   | GURUN               |
|                                             |                                 | No. Telefon Pejabat*     | 01421               |
|                                             |                                 | No. Faks                 | NO. FAKS            |
|                                             |                                 | Emel Rasmi / Pejabat*    | Contoh: 0490102XXXX |
|                                             |                                 |                          | nama@email.com      |
| laklumat Bank                               |                                 |                          |                     |
| Nama Bank*                                  | MAYBANK ISLAMIC BERHAD          | ✓ Salinan Maklumat Bank* | tteesstt.pdf        |
| No. Akaun Bank                              | m                               |                          | 0.01 MB             |
| Cawangan bank*                              | TEST                            |                          |                     |

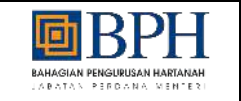

4 Klik tab "Senarai Pegawai" untuk Senarai Syarikat / Pertubuhan / Maklumat Syarikat / Pertubuhan i. kemaskini maklumat pegawai Maklumat Syarikat / Pertubuhan Senaral Pegawa Klik butang "Tambah Pegawai" untuk ii. Senarai pegawai yang dibenarkan akses log masuk sistem ProMIS menambah maklumat pasangan Carion 9 5 Lengkapkan butiran maklumat pegawai iii. « < 🚺 > » 🛛 🗸 yang ingin ditambah I No. Kad Pengenalar Jawata Tarikh Mule Tarikh Tarna No. Nama Aktif Tindakan 02T 970 NUR FARZANA BINTI JAMALUDDIN TEST (Pertil) iv. Klik butang "Simpan" untuk simpan « < 🚺 > » 🛛 🗸 maklumat yang ingin ditambah Klik ikon "Kemaskini" untuk ٧. mengemaskini maklumat pegawai vi. Lengkapkan butiran maklumat pegawai Senarai Syarikat / Pertubuhan / Maklumat Syarikat / Pertubuhan / Maklumat Pemilik / Pegawai / AJK yang ingin dikemaskini No. Kad Pengenalan' NO. KAD PENGENALAN. Alamat Tetap ALAMAT TETAP. vii. Klik butang "Simpan" untuk simpan Contoh: 01010102xXXX NAMA maklumat yang ingin dikemaskini Seperti Didalam Kad Pengenala Sebagai Pemilik / Pengerusi 10 Poskod POSKCO. viii. Klik ikon "Padam" untuk hapus rekod di Muat Nak Salinan Kad Pengenalan SILA PILIH lak melebihi 5 MR. Format tai mestilah (pali maklumat pegawai JAWATAN. SILA PILIH .... Jawatan SRA PEH Alamat Semasa Seperti Alamat Tetap Jantina\* Pilih butang "Ya" atau "Tidak" pada ix. ALAMAT SEMASA Alamat Semasa SILA PILIH Warganegare skrin pengesahan maklumat NO. TELEFON BIMBIT No. Telefon Bimbi Contoh: 012456XXXX penghapusan rekod Emel Individu Emel Individu. Poskod POSKOD namasamail.con SILA PILIH Ernei Rasmi Emal Rasmi. nama@emoil.co SILA PIUH ~ Tarikh Mula 巴 Aktif Tarikh Tamat 린

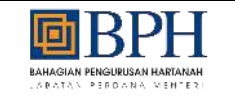

| ×                                                                                                    |
|----------------------------------------------------------------------------------------------------|
| ¥                                                                                                    |
| Alamat Tetap                                                                                                |
|                                                                                                    |
|                                                                                                    |
|                                                                                                    |
|                                                                                                    |
| v                                                                                                    |
| ¥                                                                                                    |
|                                                                                                    |
|                                                                                                    |
| Simpon                                                                                                    |
| Simpon Feet Serr<br>Tutop                                                                                   |
| Simpon Set Set<br>Tutop                                                                                     |
| Simpion Set Set                                                                                             |
| Simpion Edit Berry<br>Tutop                                                                                 |
| Simpin Estisen<br>Tutop                                                                                     |
| Shiripain Eser Torr<br>Tutop                                                                                |
| Shiripun Tert horr<br>Tutup<br>Q O Tomboh Pagawai<br>Aktif Tindakon                                         |
| Shiripon     Ext Bart       Tulky       Q     Tomboh Fleghwei       Axtif     Tindakon       V     Tindakon |
| Shiripon<br>Tulop                                                                                           |
| Sinjoin (Hellow)                                                                                            |
| A.                                                                                                    |

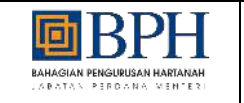

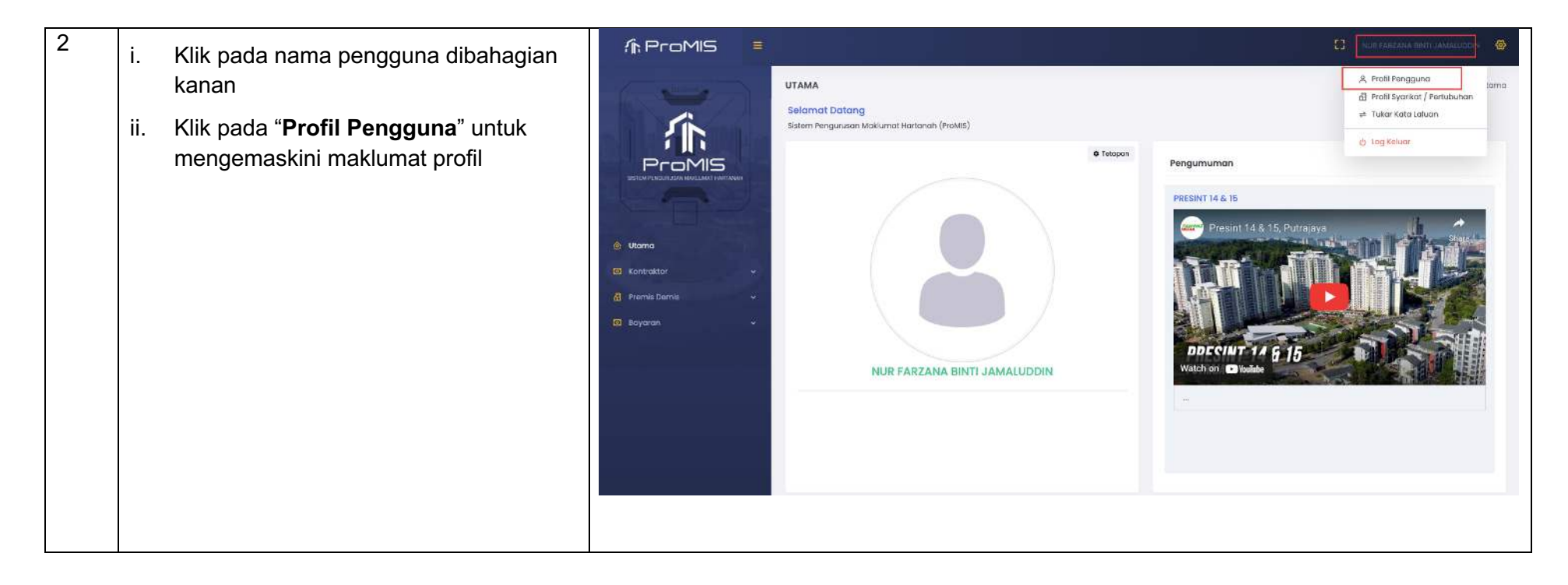

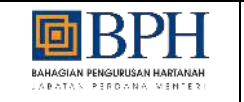

| 3 | i.      | Klik tab " <b>Profil</b> " untuk mengemaskini                | Maklumat Profil       |                                                                        |                         |                       | Tutup                              |
|---|---------|--------------------------------------------------------------|-----------------------|------------------------------------------------------------------------|-------------------------|-----------------------|------------------------------------|
|   |         | prom                                                         |                       | Profil                                                                 | Maklumat Pa             | isangan               | Maklumat Bank                      |
|   | ii.<br> | Lengkapkan butiran maklumat profil<br>yang ingin dikemaskini | Gambar                | u Muat Naik<br>Sait fail hendaklah tidak melebihi 5 MB. Form<br>jpeg]. | mat fáil mestilah [png, |                       |                                    |
|   |         | maklumat yang ingin dikemaskini                              | Kategori Pengguna     | PENGGUNA AWAM                                                          | ,                       | No. Telefon Bimbit    | 0142                               |
|   |         |                                                              | ar                    | 201 A 201 H 1                                                          |                         |                       | Contah: 012456XXXX                 |
|   |         |                                                              | Geidrah               |                                                                        | Ŭ,                      | mel Individu*         | '@gmail.com                        |
|   |         |                                                              | No. Kuu Pengenulum    | 97IN                                                                   |                         |                       | nama@email.com                     |
|   |         |                                                              | Nama"                 | NUR FARZANA BINTI JAMALUDDIN                                           | E                       | imel Rasmi / Pejabat* | @gmail.com                         |
|   |         |                                                              | Jenis Pengenalan Lain | SILA PILIH                                                             | ~                       | Mamat Tetap           | TEST                               |
|   |         |                                                              | No. Kad Pengenalan La | NO. KAD PENGENALAN LAIN                                                |                         |                       |                                    |
|   |         |                                                              | Tarikh Lahir          | 03/11/1997                                                             | ×                       |                       | [                                  |
|   |         |                                                              | Salinan Kad Pengenala | n*<br>tteesstt.pdf                                                     | <b>1</b>                | Poskod                | 08300                              |
|   |         |                                                              |                       | 0.01 MB                                                                |                         | Vegeri                | KEDAH 🗸                            |
|   |         |                                                              | Agama                 | SILA PILIH                                                             | ~ 6                     | Bandar                | GURUN                              |
|   |         |                                                              | Jantina               | PEREMPUAN                                                              | ~                       |                       | Alamat Semasa Seperti Alamat Tetap |
|   |         |                                                              | Bangsa                | SILA PILIH                                                             | ~ /                     | Alamat Semasa         | ALAMAT SEMASA                      |
|   |         |                                                              | Etnik                 | SILA PILIH                                                             | v                       |                       | -                                  |
|   |         |                                                              | Warganegara           | SILA PILIH                                                             | ~                       |                       | L                                  |
|   |         |                                                              | Status Perkabulaan    |                                                                        | P                       | oskod                 | POSKOD                             |
|   |         |                                                              | Status Hidup          | HIDUP                                                                  | Ŷ.                      | legeri                | SILA PILIH                         |
|   |         |                                                              |                       |                                                                        |                         | ogon -                |                                    |
|   |         |                                                              |                       |                                                                        | в                       | andar                 |                                    |
|   |         |                                                              |                       |                                                                        | A                       | ikut ::               | •                                  |
|   |         |                                                              |                       |                                                                        |                         |                       | Simpon Set Semula                  |

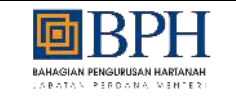

- i. Klik tab "**Maklumat Pasangan**" untuk mengemaskini maklumat pasangan
- ii. Klik butang "**Daftar Pasangan**" untuk menambah maklumat pasangan
- iii. Lengkapkan butiran maklumat pasangan yang ingin ditambah
- iv. Klik butang "**Simpan**" untuk simpan maklumat yang ingin ditambah
- v. Klik ikon "**Kemaskini**" untuk mengemaskini maklumat pasangan
- vi. Lengkapkan butiran maklumat pasangan yang ingin dikemaskini
- vii. Klik butang "**Simpan**" untuk simpan maklumat yang ingin dikemaskini
- viii. Klik ikon "**Padam**" untuk hapus rekod maklumat pasangan
- x. Pilih butang "**Ya**" atau "**Tidak**" pada skrin pengesahan maklumat penghapusan rekod

|                                                                                                    | Profil                                                                                                    | Maklu          | mat Pasangan                                                                                                    | Maki                                                                                                    | umat Bank                             |
|----------------------------------------------------------------------------------------------------|----------------------------------------------------------------------------------------------------|----------------|----------------------------------------------------------------------------------------------------|----------------------------------------------------------------------------------------------------|---------------------------------------|
| Carion                                                                                                    |                                                                                                    |                |                                                                                                    |                                                                                                    | Q Dattar Pasangan                     |
|                                                                                                    |                                                                                                    | « < I          | > >> 10 v                                                                                                    |                                                                                                    |                                       |
| No. I Nama Pasanga                                                                                                    | n                                                                                                    | # MyKad Pasang | jan                                                                                                    | It No, Tel. Bimbit                                                                                                    | Tindakan                              |
|                                                                                                    | BIN ZAMRI                                                                                                    | 0007           |                                                                                                    | 0142                                                                                                    | e Z a                                 |
|                                                                                                    |                                                                                                    | nut.           | ) ≫ 10 v<br>Iah Rekod: It                                                                                        |                                                                                                    |                                       |
|                                                                                                    |                                                                                                    |                |                                                                                                    |                                                                                                    | and a second                          |
| aklumat Peribadi                                                                                                    | STARIN .                                                                                                    | 0              | No Tolofoo Rimbil*                                                                                               | NO. TO FROM BURKT                                                                                                    | _                                     |
| aklumat Peribadi<br>Ielaran                                                                                                    | SEARCH<br>MO XOD SPUCENI M                                                                                                    | ~              | No. Telefon Bimblt*                                                                                              | NO, TELEPON BIMBIT<br>Canton 00246600KK                                                                                                    |                                       |
| aklumat Peribadi<br>elaran<br>o. Kad Pengenakan"                                                                                                    | SEA PEH<br>NG XAO PRIVENAJAL,<br>Castale DISDISJOOT                                                                                                    | ~              | No. Telefon Birnbit*<br>Emel                                                                                     | NO, TELEPON BIMBIT.,<br>Darent Röhlesoxy<br>Ernel.                                                                                                    |                                       |
| aklumat Peribadi<br>elaran<br>e. Ked Pengenalan*<br>ama*                                                                                                    | SLA PLH<br>NG XKO PENGENAU/L,<br>Cyclok cabatzatori<br>NAMA.                                                                                                    | ~              | No. Telefon Bimbli<br>Emel                                                                                       | NO. TELPPON BMB/F.,<br>Deven: 004660407<br>Emal.<br>Amagematicon                                                                                                    |                                       |
| aklumat Peribadi<br>elaran<br>e. Kad Pengenakan*<br>ama*<br>o. Kad Lama                                                                                                    | SLA PLH<br>NG XKO PRIOENAU/L,<br>Cyclehe colorozonov<br>NAMA<br>NG XKO LAMA                                                                                                    | *              | No. Telefon Bimbli:<br>Emel<br>Agame                                                                             | NO. TELPPON BMB/F.,<br>Deven: 004660407<br>Emst.<br>Amngermällom<br>SLA PLM                                                                                                    |                                       |
| aklumat Peribadi<br>eloran<br>6. Kad Pengenakan*<br>ama*<br>6. Kad Loma<br>enin Pengenalan Lain                                                                                    | SLA PLH<br>NG XKO PENGENALIAL,<br>Custok colococor<br>NASAA.<br>NG KKO LAMA.<br>SLA PLH                                                                                                    | *              | No. Telefon Bimblt<br>Emel<br>Agame<br>Jontina                                                                   | NO. TELEPCH BMBIT<br>Denten (DAMSexer<br>Ernst<br>Ammagemablicam<br>SLA PLM<br>BLA PLM                                                                                                    | i i                                   |
| aklumat Peribadi<br>elaran<br>e. Kad Pengenakan*<br>ama*<br>e. Kad Lama<br>enia Pengenatan Lain<br>e. Kad Pengenatan Lain                                                          | SEA.PEH           NO.KKJ PENOENAJAL,           Cassink 000000000           NAMA           NO.KKJ LOJA           Sta.PE,M.           NO.KKJ SO/PENOENAJALIAN                                                                                                    | ×              | No. Telefon Bimblt<br>Emel<br>Agame<br>Jantina<br>Bangoa                                                         | NO, TELBOON BIMBIT<br>Devices robaldsover<br>Ernst<br>Ammagernabloom<br>SLA PLIH<br>BELA PLIH<br>BELA PLIH                                                                                                    |                                       |
| akiumat Peribadi<br>elaran<br>e. Kad Pengenakan*<br>arma*<br>o. Kad Jama<br>enta Pengenalan Lain<br>e. Kad Pengenakan Lain                                                         | BLA, PLH           NO, KKO, PENGENA, JAL,           Caveliah, colorozatokov           NAMA           NO, KKO, FEMARA,           BLA, PL, H.           NO, KKO, PENGENALAH, LAIN           PD                                                                                                    | ×              | No. Telefon Bimblt-<br>Emel<br>Agome<br>Jantina<br>Bangoa<br>Emik                                                | NO, TEUPON BINBET,<br>Concor Olikédocor<br>Email<br>Amangematacom<br>SILA PUN<br>BILA PUN<br>BILA PUN<br>BILA PUN<br>BILA PUN                                                                                                    | 2 2 2                                 |
| akiumat Peribadi<br>elaran<br>e. Kad Pengenakan"<br>e. Kad Lama<br>enia "engenalan Lain<br>o. Kad Pengenalan Lain<br>salah Lahir                                                   | BLA.PLH           NO.XXO.70510EML3/LL           caption contrologococh           NOAAL           SEA.PLH           NO.XXO.2004AL           SEA.PLH           NO.XXO.2004AL           SEA.PLH           NO.XXO.2004AL           SEA.PLH           NO.XXO.2004AL           NO.XXO.2004AL           NO.XXO.2004AL           NO.XXO.2004AL           NO.XXO.2004AL           NO.XXO.2004AL           NO.XXO.2004AL                                                                                                    | 2<br>2         | No. Telefon Bimblt-<br>Emet<br>Agame<br>Jantina<br>Bangua<br>Khuik<br>Alamat Tetap                               | NO, TEURCH BUMBIT,<br>Cancol (Disklicker<br>Ensel,<br>romspannboom<br>SEA PLIH<br>SEA PLIH<br>SEA PLIH<br>BEA PLIH<br>BEA PLIH<br>ALAMANT (ETAP_                                                                                                    | 2<br>2<br>2<br>2                      |
| akiumat Peribadi<br>eleran<br>e. Kad Pengenakan*<br>e. Kad Loma<br>enia Pengenatan Lain<br>e. Kad Pengenatan Lain<br>e. Kad Pengenatan Lain<br>aniki Lahir                         | SEA PEH<br>NO. XXO FRIGENALINE,<br>Cyclish CIBIDIDIDON<br>NO. KXO LOMA.<br>SEA PEH<br>NO. KXO FRIGENALINE ANN.<br>NO. KXO FRIGENALINE ANN.<br>State Anno Anno Anno Anno Anno Anno Anno Ann                                                                                                    | ×<br>×         | No. Telefon Bimbit*<br>Emel<br>Agome<br>Jontina<br>Bangoa<br>tavik<br>Alamat Telap                               | N-D. TELEPON BUMBIT<br>Conton Collebourier<br>Ennel<br>Internet Control<br>SULA PILIN<br>SULA PILIN<br>SULA PILIN<br>SULA PILIN<br>SULA PILIN<br>SULA PILIN<br>Collebourie Control Control Control Control Control<br>SULA PILIN<br>SULA PILIN<br>Control Control Contr |                                       |
| aki umat Peribadi<br>elaran<br>e. Kad Pengenakan<br>e. Kad Lama<br>enik Pengenakan Lain<br>e. Kad Pengenakan Lain<br>ariki Initir<br>adinan Kad Pengenakan<br>tatus Halup          | SEA PEH<br>NO XXO PENDENALIZE,<br>Caysish citablacacoor<br>NARA,<br>NO XXO PENDENALIZE<br>SEA PEH<br>NO XXO PENDENALIZEAN.<br>C<br>Marin Nan<br>Solt kan Investion for<br>NARA PENDENALIZEAN S ME Revende half meeting for<br>D MEMORAL DUNIA                                                                                                    | ~<br>~         | No. Telefon Bimbit*<br>Emel<br>Agame<br>Jontina<br>Bangoa<br>tinik<br>Alamat Tetap                               | NO, TEURON BUMBIT<br>Dorector 00466xxxx<br>Ennal<br>Normagiornad com<br>SIA 5-124<br>BLA 7-124<br>BLA 7-124<br>BLA 7-124<br>BLA 7-124<br>ALAMAXT TETAP<br>-                                                                                                    |                                       |
| aki umat Peribadi<br>elaran<br>e. Kad Pengenalan"<br>ema"<br>e. Kad Lama<br>enia riengenalan Lain<br>e. Kad Pengenalan Lain<br>arkin Lahr<br>alinan Kad Pengenalan"<br>totus Hidup | SEA PLH       HO, XLO, PENGENA, JAL,       Carstisk, Diblinguocoxi       NAMA,       NO, KLO, DENGENA, JAL, JAL,       SLA, PLH       NO, KLO, DENGENA, JAL, JAL,       SLA, PLH       NO, KLO, DENGENA, JAL, JAL,       Current, Distribution, Salak, Antonia Salak, Antonia S | v<br>v         | No. Telefon Bimbit*<br>Emel<br>Agame<br>Jantina<br>Bangua<br>Itnik<br>Alamat Tetap<br>Poskod                     | NO, TEDPOH BMBIT.,<br>Dorech ObleGoox<br>Erist<br>Xonogenbäcken<br>SLAPUH<br>BLAPUH<br>BLAPUH<br>BLAPUH<br>BLAPUH<br>ALAMAT IETAP<br>-<br>-<br>POSICO                                                                                                    | ><br>><br>>                           |
| aklumat Peribadi<br>elaran<br>a. Kad Pengenalan<br>a. Kad Pengenalan<br>ena Pengenalan Lain<br>e. Kad Pengenalan Lain<br>arkin Lahr<br>alinan Kad Pengenalan<br>kata Halup         | SEA PILH       NO, XO, PENGENA, JAL,       Cavelah, Diblogacoon       NAMA,       NO, XO, DENGENA, JAL,       Stat, APILH       NO, XO, PENGENA, JAL, JAN,       Control Name       Stat, Katheroacson assa, newahar, 6 ME, Farmer, fail meethor (or<br>MANNANDA SALAH, DANA       Control Name       Stat, Katheroacson assa, newahar, 6 ME, Farmer, fail meethor (or<br>MDUP) MENHODAL DUNA                                                                                                    | v<br>v         | No. Telefon Binbit*<br>Emel<br>Agome<br>Jantina<br>Bangoa<br>Etnik<br>Alamot Tetop<br>Poskod<br>Negeri           | NO, TEUPON BMBIT<br>Dorecn ObleGoox<br>Errel<br>Xornegermädeonn<br>SILS PLIH<br>BLS PLIH<br>BLS PLIH<br>BLS PLIH<br>ALAMAT IETAP<br><br>POSICO<br>BLS PLIH                                                                                                    | > > > > > > > > > > > > > > > > > > > |
| aklumat Peribadi<br>elaran<br>6. Kod Pengenalan*<br>6. Kod Loma<br>min Pengenalan Lain<br>6. Kod Pengenalan Lain<br>aslih Lahir<br>adisa Kod Pengenalan*<br>adisa Kod Pengenalan*  | SEA PEH       NO. KKO FRIGENALINE,       Caystah (00000000)       NAMA,       NO. KKO LOVAL,       SEA PEH       NO. KKO FRIGENALINE,       State PEH       NO. KKO FRIGENALINE,       State PEH       NO. KKO FRIGENALINE,       State PEH       State PEH       NO. KKO FRIGENALINE,       State PEH       State PEH       NO. KKO FRIGENALINE, AND ADDIA                                                                                                    | v<br>v         | No. Telefon Bimbit*<br>Emel<br>Agame<br>Jantina<br>Bangoa<br>tinik<br>Alamat Tetap<br>Poskod<br>Nageri<br>Bandar | NO. TELEPICH BUMET           Darent ObleGoutz           Ernel           Hand           SILA PLEH           BLA PLEH           BLA PLEH           BLA PLEH           BLA PLEH           BLA PLEH           BLA PLEH           BLA PLEH           BLA PLEH           BLA PLEH           BLA PLEH           BLA PLEH           BLA PLEH           BLA PLEH           BLA PLEH                                                                                                    |                                       |
| aklumat Peribadi<br>elaran<br>a. Kad Pengenalan"<br>ama "<br>e. Kad Lama<br>ana Pengenalan Lain<br>e. Kad Pengenalan Lain<br>aklu nahr<br>Alinan Kad Pengenalan"<br>adus Hidup     | SEA PEH<br>NO KKO PENGENUALL<br>Ceclebile 000000000<br>N46AA.<br>N KKO LOOJAA.<br>SEA PEH<br>NO KKO PENGENUAL LAIN.                                                                                                    | ×              | Ko, Telefon Bimbit<br>Emel<br>Agame<br>Janitna<br>Bangsa<br>Etnik<br>Alamat Tetap<br>Poskod<br>Negeri<br>Bandar  | NO, TEUPON BMBIT<br>Deven ObleGoox<br>Ersel<br>Xonnegermädenn<br>BKAPUH<br>BKAPUH<br>BKAPUH<br>ALAMAT IETAP<br>-<br>-<br>POSKOO<br>BKAPUH<br>BKAPUH                                                                                                    |                                       |

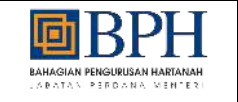

| Maklumat Peribadi       |                           |                     |                    |   |
|-------------------------|---------------------------|---------------------|--------------------|---|
| Gelaran                 | SILA PILIH 🗸              | No. Telefon Bimbit* | 0142               |   |
| No. Kad Pengenalan*     | 971                       |                     | Contoh: 012456XXXX |   |
| Nama"                   | NUR FARZANA BT JAMALUDDIN | Emel                | Emel.              |   |
| No Kad Jama             | NO PAD LANA               | Agama               | SILA PILIH         | ~ |
| The No. Kud Lama        |                           | Jantina             | PEREMPUAN          | ~ |
| Jenis Pengenalan Lain   | SILA PIUM                 |                     | CRA DUN            |   |
| No. Kad Pengenalan Lain | NO. KAD PENGENALAN LAIN   | Bangsa              | DILA PILIN         | ~ |
| Tarikh Lahir            | 🗎 03/11/1997 ×            | Etnik               | SILA PILIH         | ~ |
| Salinan Kad Pengenalan* | Heestfruif                | Alamat Tetap        | ALAMAT TETAP       |   |
|                         | 0.01 MB                   |                     | -                  |   |
| Status Hidup            | HIDUP MENINGGAL DUNIA     |                     | -                  |   |
|                         |                           | Poskod              | POSKOD             |   |
|                         |                           | Negeri              | SILA PILIH         | ~ |
|                         |                           | n                   | CE A DUAL          |   |
|                         |                           | Banaar              | SILA PILIN         | • |
| Maklumat Perjawatan     |                           |                     |                    |   |
| Katawa Pada Manatawa    | TIDAY DEVED IA            |                     |                    |   |
| kategon Perkhidmatan"   |                           |                     |                    |   |
|                         |                           |                     |                    |   |

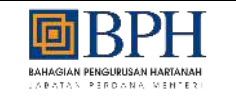

|   |      |                                                                                                    | Automation     Automation     A | UTAMA<br>Selam at Datang<br>anim Pengunuan Kanumat Kantonat Pendelai<br>Profil          | Initipor      Initipor       Initipor       Initipor       Initipor       Initipo | Pengumuman               |                          |
|---|------|----------------------------------------------------------------------------------------------------|----------------------------------------------------------------------------------------------------|-----------------------------------------------------------------------------------------|----------------------------------------------------------------------------------------------------|--------------------------|--------------------------|
| 4 | i.   | Klik tab " <b>Maklumat Bank</b> " untuk<br>mengemaskini maklumat bank                                   |                                                                                                    | UTAMA<br>Selamat Datang<br>Sistem Penguiraan Makumat Hartanah (InaMis)                  |                                                                                                    |                          | Dealtooerd Utama / Utama |
|   | ii.  | Klik ikon " <b>Padam</b> " untuk hapus<br>dokumen lampiran maklumat akaun                               | Maklumat Profil                                                                                                    | Profil                                                                                  | Penj<br>Makumat Pasangan                                                                                                    | gumumon<br>Motiumot Bonk | Tutop                    |
|   | iii. | Pilih butang " <b>Ya</b> " atau " <b>Tidak</b> " pada<br>skrin pengesahan maklumat<br>penghapusan rekod | Stanter     Arren     PASTIKAN MAKL     PASTIKAN MAKL     Bank*     No. Akoun Bank*                                                                                                    | LUMAT AKAUN BARK DAN LAMPRAN MAKLUMAT AKAUN ADALAH MAKL<br>MAYBARK (BLAMC BERHAD<br>802 | umat acaun gaui tuan/puan.                                                                                                    | tteesit.pdf<br>6.01 M0   |                          |
|   | iv.  | Klik butang " <b>Muat Naik</b> " untuk muat<br>naik lampiran maklumat akaun                             | Cawangan Bonk"                                                                                                    | TESTING                                                                                 |                                                                                                    | Sinpur                   |                          |

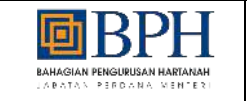

- v. Lengkapkan butiran maklumat bank yang ingin dikemaskini
- xi. Klik butang "**Simpan**" untuk simpan maklumat yang ingin dikemaskini

|                                                                                                    | UTAMA<br>Selamat Datang<br>Sistem Penguruaan Makkmat Hartanah (Indeta)                                                                                                    | e tengen Pengumuman                                                                                                    |                                                      |
|----------------------------------------------------------------------------------------------------|----------------------------------------------------------------------------------------------------|----------------------------------------------------------------------------------------------------|------------------------------------------------------|
| Moklumat Profil Moklumat Profil Moklumat Profil Moklumat Profil Bank: No. Atour Bank: Cavangon Bank:                                                                                                    | Profil<br>ARAUM BANK DAN (AMPRIAN MARLUMAT AKAUN ADALAH MA<br>MANTANK BLANK: BERHAD<br>B52<br>TESTING                                                                                | Lapus Data<br>Adokah anda pasih Pata yang dipadam tida:<br>atan ditembalikan.                                                                                                    | Mathumat Book                                        |
|                                                                                                    |                                                                                                    |                                                                                                    |                                                      |
|                                                                                                    | UTAMA<br>Selemet Datang<br>Sitem Pengunian Makumat Hartanah (Molec)                                                                                                    | Tatpon     Pengumuman                                                                                                    | Destineerd (karns / Vitaria                          |
| Maklumat Profil                                                                                                    | UTAMA<br>Selamat Datang<br>Selam hangunusion Makungt Hartanah (InoMis)<br>Inofii                                                                                                    | Ø Tragun<br>Pengumuman<br>Mashumat Pasangan                                                                                                    | Destaboord (Karro - Utarro<br>Tutue<br>Mallumat Bank |
| Maklumat Profil  Cutam Cutam C | UTAMA<br>Selemat Datang<br>Sitem hergulseen Meskinst Heitstein (Holde)<br>Profil<br>Russ Bank Dan LawPRan Mattukat Ackin Abitah Mattuka<br>Martikant Islamt Berhad<br>662<br>Tisting | Pengumuman  Makumat Pasangan  T AKAIN GAJ TUM/jruak      Ungiran Matilumat Alaun*      Ungiran Matilumat Alaun*      So to Anadator Hata make      So to Sama anadator Hata make      So to Sama anadator Hata make      Sama anadator Hata make      Sama anadator Hata make | Destheard libers / Ubrris                            |

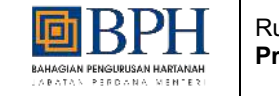

# 1.1.3. Tukar Kata Laluan Syarikat

| Jadual 3: Panduan Pengguna: | : Tukar Kata Laluan S | Syarikat |
|-----------------------------|-----------------------|----------|
|-----------------------------|-----------------------|----------|

| Kategori : Syarikat / Pertubuhan |                                                                                                    |                                 |  |  |  |
|----------------------------------|----------------------------------------------------------------------------------------------------|---------------------------------|--|--|--|
| Bil.                             | Langkah - langkah                                                                                                    | Skrin                           |  |  |  |
| 7                                | <ul> <li>i. Buka Sistem Pengurusan Maklumat<br/>Hartanah (ProMIS) menggunakan<br/>alamat url<br/>https://promis.bph.gov.my/login.</li> <li>ii. Masukkan ID Pengguna dan Kata<br/>Laluan yang telah didaftarkan</li> <li>iii. Klik butang "Seterusnya"</li> <li>iv. Pengguna akan dapat kod pengesahan<br/>melalui emel yang telah diguna pakai<br/>sewaktu pendaftaran akaun pengguna</li> <li>v. Masukkan kod pengesahan dan klik<br/>butang "Log Masuk"</li> </ul> | <complex-block></complex-block> |  |  |  |

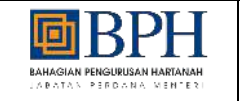

|  | Р | @gmail.com>                                                                    |                     |
|--|---|--------------------------------------------------------------------------------|---------------------|
|  |   | Kepada Pengguna Yang Dihargai,                                                 |                     |
|  |   | Anda baru-baru ini meminta untuk mengesahkan akaun pengguna,                   | bagi sistem PROMIS. |
|  |   | Sila masukkan kata laluan sekali guna (OTP) berikut di ruangan yang disediakan | untuk pengesahan:   |
|  |   | OTP: 2 3 4 7 8 4                                                               |                     |
|  |   | Penting: Sila masukkan dengan segera dan jangan kongsikan OTP ini dengan pi    | hak ketiga.         |
|  |   | Terima kasih,                                                                  |                     |
|  | ß |                                                                                |                     |

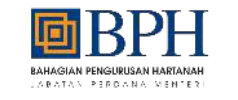

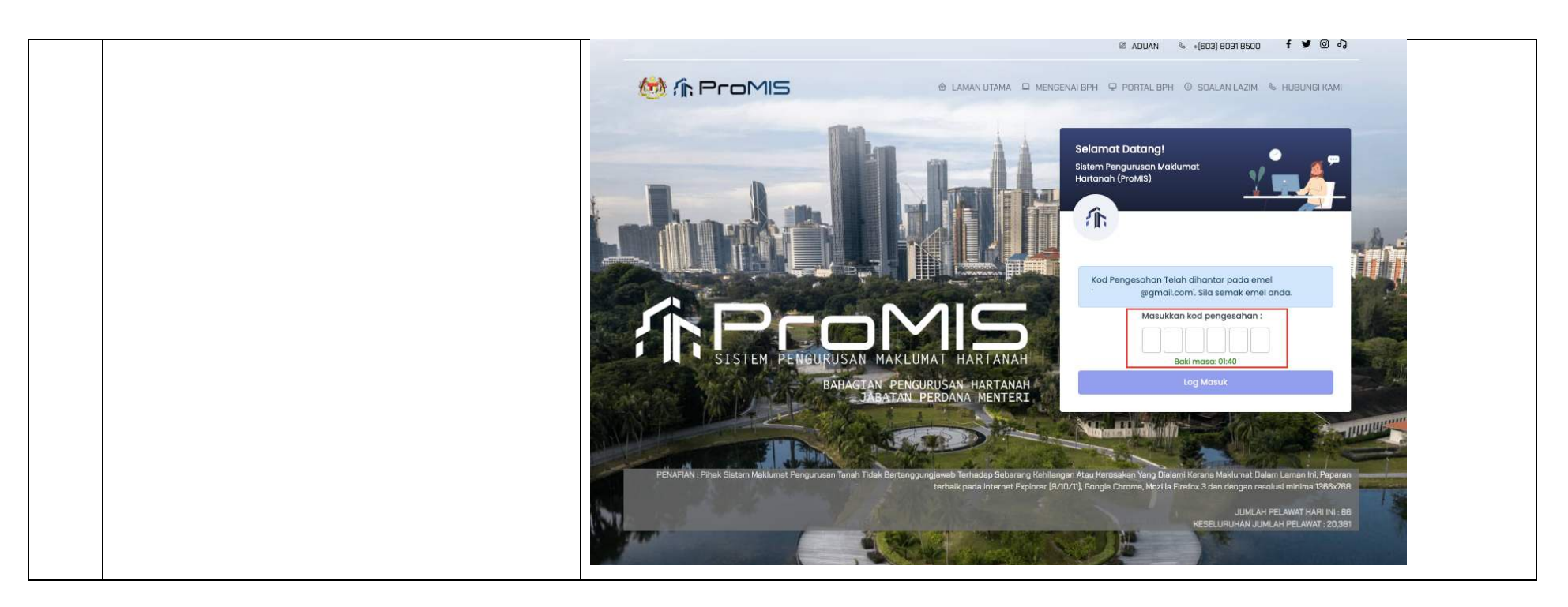

![](_page_53_Picture_0.jpeg)

2

Tajuk: Panduan Pengguna (UM) - Modul Pengurusan Akaun Pengguna Dan Pentadbiran

- i. Klik pada nama pengguna dibahagian kanan
  - ii. Klik pada "**Tukar Kata Laluan**" untuk menukar kata laluan baharu
  - iii. Lengkapkan butiran tukar kata laluan
  - iv. Klik butang "**Kemaskini Kata Laluan**" untuk tukar kata laluan
  - v. Pengguna akan dapat emel kata laluan telah berjaya ditukar

![](_page_53_Picture_8.jpeg)

![](_page_54_Picture_0.jpeg)

![](_page_54_Picture_3.jpeg)

![](_page_55_Picture_0.jpeg)

|   | P | ı@gmail.com>                                                                                        |  |
|---|---|----------------------------------------------------------------------------------------------------|--|
|   | , | Assalamualaikum dan Salam Sejahtera.                                                                |  |
|   | ì | Kata laluan anda telah ditetapkan semula.                                                           |  |
|   |   | ***Sila log masuk melalui <u>https://promis.bph.gov.my</u> untuk menggunakan kata laluan baru anda. |  |
|   |   | *** Sekian. Terima kasih.                                                                           |  |
|   |   |                                                                                                    |  |
| l |   |                                                                                                    |  |

![](_page_56_Picture_0.jpeg)

#### 1.1.4. Terlupa Kata Laluan

| il. Langkah - langkah                                                                                                    | Skrin                                                                                     |
|----------------------------------------------------------------------------------------------------|-------------------------------------------------------------------------------------------|
| <ul> <li>i. Buka Sistem Pengurusan Maklumat<br/>Hartanah (ProMIS) menggunakan<br/>alamat url<br/>https://promis.bph.gov.my/login.</li> <li>ii. Klik pautan "Lupa Kata Laluan?" untuk<br/>mendapat kata laluan baharu</li> <li>iii. Lengkapkan butiran lupa kata laluan</li> <li>iv. Klik butang "Hantar Emel" untuk<br/>mendapat kata laluan baharu</li> <li>v. Pengguna akan dapat kata laluan<br/>baharu melalui emel yang diguna pakai<br/>sewaktu pendaftaran</li> </ul> | <page-header><complex-block><complex-block></complex-block></complex-block></page-header> |

#### Jadual 4: Panduan Pengguna: Terlupa Kata Laluan Syarikat

![](_page_57_Picture_0.jpeg)

|  | M ProMIS                                             | e Laman utama. □ mengenariBPH □ PORtal BPH ○ SDALan Lazim S Hiz<br>BIONETA                                                                                                    | EUNGI KAMI                                                  |
|--|------------------------------------------------------|----------------------------------------------------------------------------------------------------|-------------------------------------------------------------|
|  | Lupa Kata Laluan                                     | NO, KAD PENGENALAN                                                                                                    | Tutup                                                       |
|  | Emei*                                                | EmeLnama@email.com                                                                                                    | nutr                                                        |
|  | Yox Contraction                                      | Dattar<br>È Lupa Kata Laluan?                                                                                                    |                                                             |
|  | PENAFIAN : Pihak Sistem Makumat Pangurusan Tanah Tic | tlik Bertanggungjawab Terhadap Sebarang Kahilangan Atau Kerosakan Yong Dialami Kerana Maklumat Dalam Lam<br>terbaik pada Internat Explorer (8/10/11), Google Chrome, Mozilla Firefox 3 dan dengan resolusi m<br>JUMILAH PELAN | Abri Ini, Popiaran<br>Inima 1368:0788<br>IAT HARI (NI : 151 |

![](_page_58_Picture_0.jpeg)

| - |                                                                                                    |
|---|----------------------------------------------------------------------------------------------------|
|   | Image: Decision of the provided of the provided of |
|   | (@gmail.com>                                                                                                    |
|   | Assalamualaikum dan Salam Sejahtera.                                                                                                    |
|   | Kata laluan anda telah ditetapkan semula.                                                                                                    |
|   | Sila gunakan maklumat dibawah untuk log masuk ke Sistem ProMIS melalui https://promis.bph.gov.my untuk kemaskini kata laluan anda.                                                                                                    |
|   | Log Penggupa - 00                                                                                                    |
|   | Kata Laluan Samantara - E1Ve2h lw 5VM                                                                                                    |
|   |                                                                                                    |
|   | *** Sekian. Terima kasih.                                                                                                    |
|   |                                                                                                    |